# Jungle book – video les

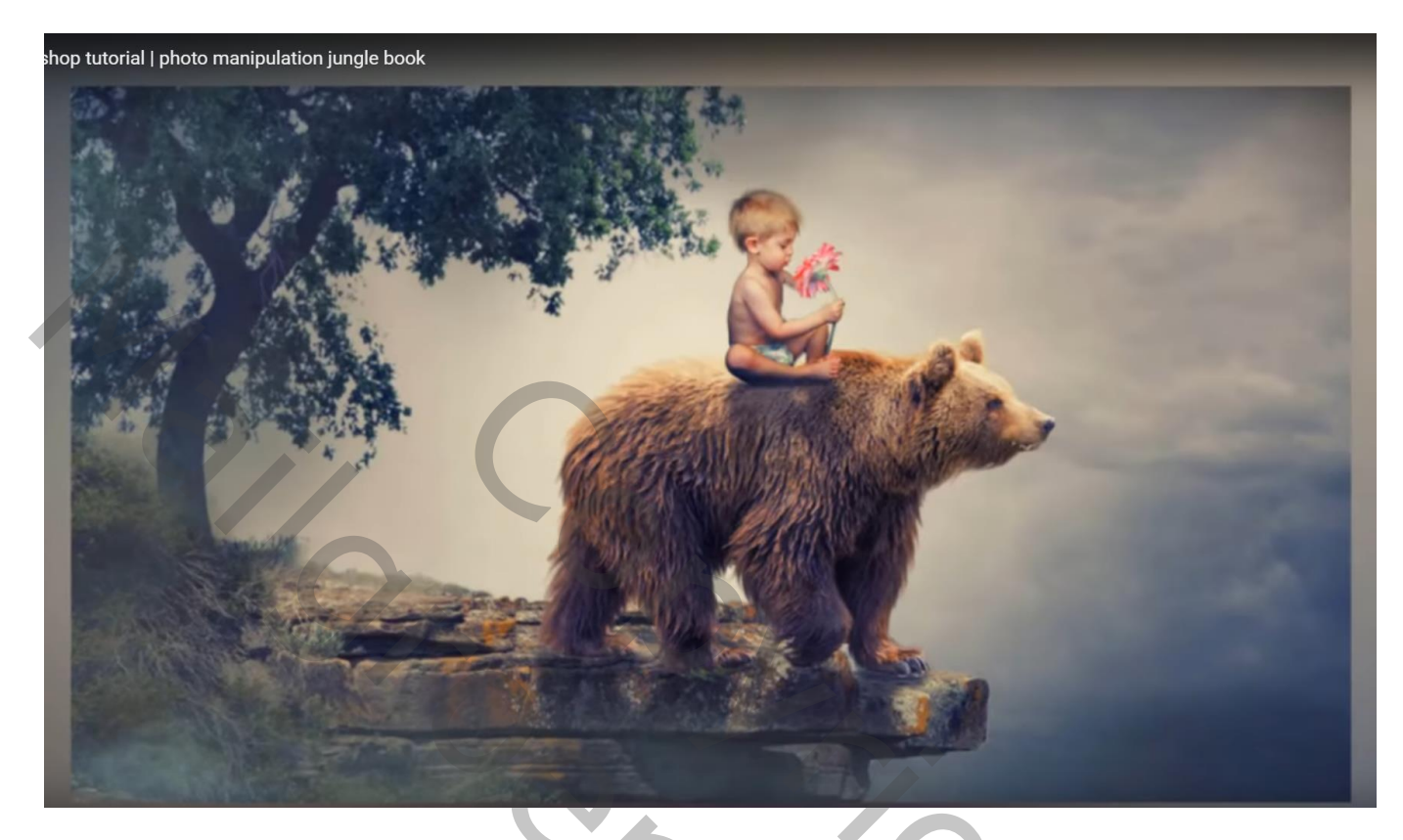

Nodig : boom; beer; rots; wolken; kind

Open een nieuw document : 1280 x 720 px; 300 ppi

| photoshop tutorial   photo manipulation jungle boo             | k <sup>Window Help</sup>                                                        |                                                                                                    |                                              |
|----------------------------------------------------------------|---------------------------------------------------------------------------------|----------------------------------------------------------------------------------------------------|----------------------------------------------|
| +‡+ 🗸 🗌 Auto-Select: Group 🚽 🗹 Show Transform Controls 📲       |                                                                                 |                                                                                                    | Essentials                                   |
| * chindler-d9zck56.jpg × clouds_63_by_nikkayla-d3blqbi.jpg × j | jude_flower_v_by_iquitcountingstock-d32fpxi.jpg × <b>the_jump_off_by_salsol</b> | istock-d59n8ks.jpg @ 50% (RGB/8#) * 🛛                                                                                                    | x >><br><u> </u> Color Swatches Navigator  ≣ |
| <b>₽</b> .                                                     | New                                                                             |                                                                                                    |                                              |
| ¥.                                                             | Name: Untitled-1                                                                | ОК                                                                                                    |                                              |
| ⊘.                                                             | Document Type: 1280 px X 720 px V                                               | Cancel                                                                                                    | Ru Contraction                               |
| та, <b>са се се се се се се се се се се се се се </b>          |                                                                                 | Cancel                                                                                                    | 11                                           |
| <i>Ø</i> .                                                     | Width: 1280 Pixels ~                                                            | Save Preset                                                                                                    |                                              |
|                                                                | Height: 720 Pixels ~                                                            | Delete Preset                                                                                                    | Layers                                       |
|                                                                | Resolution: 300 Pixels/Inch ~                                                   |                                                                                                    |                                              |
|                                                                | Color Mode: RGB Color V 8 bit V                                                 |                                                                                                    | Di Normal v Opacity: 100%                    |
|                                                                | Background Contents: White ~                                                    |                                                                                                    | Lack: 22 / 4 12 € Fill: 100% -               |
| e A.                                                           | Advanced                                                                        | Imane Size                                                                                                    | e 📰 Background 🗈                             |
| <b>9</b> .                                                     | Color Profile: sRGB IEC61966-2.1 ~                                              |                                                                                                    | 0                                            |
|                                                                | Pixel Aspect Ratio: Square Pixels ~                                             |                                                                                                    | 72                                           |
| 0.<br>T                                                        |                                                                                 |                                                                                                    |                                              |
|                                                                |                                                                                 |                                                                                                    |                                              |
|                                                                |                                                                                 |                                                                                                    |                                              |
| <b></b>                                                        | May CO AL                                                                       |                                                                                                    |                                              |
| Q                                                              |                                                                                 | 10 million 10                                                                                                    |                                              |
|                                                                |                                                                                 | and the second second se |                                              |
|                                                                |                                                                                 |                                                                                                    | B                                            |

## Afbeelding met "rots" openen; selectie maken van de rots; toevoegen aan je werk document

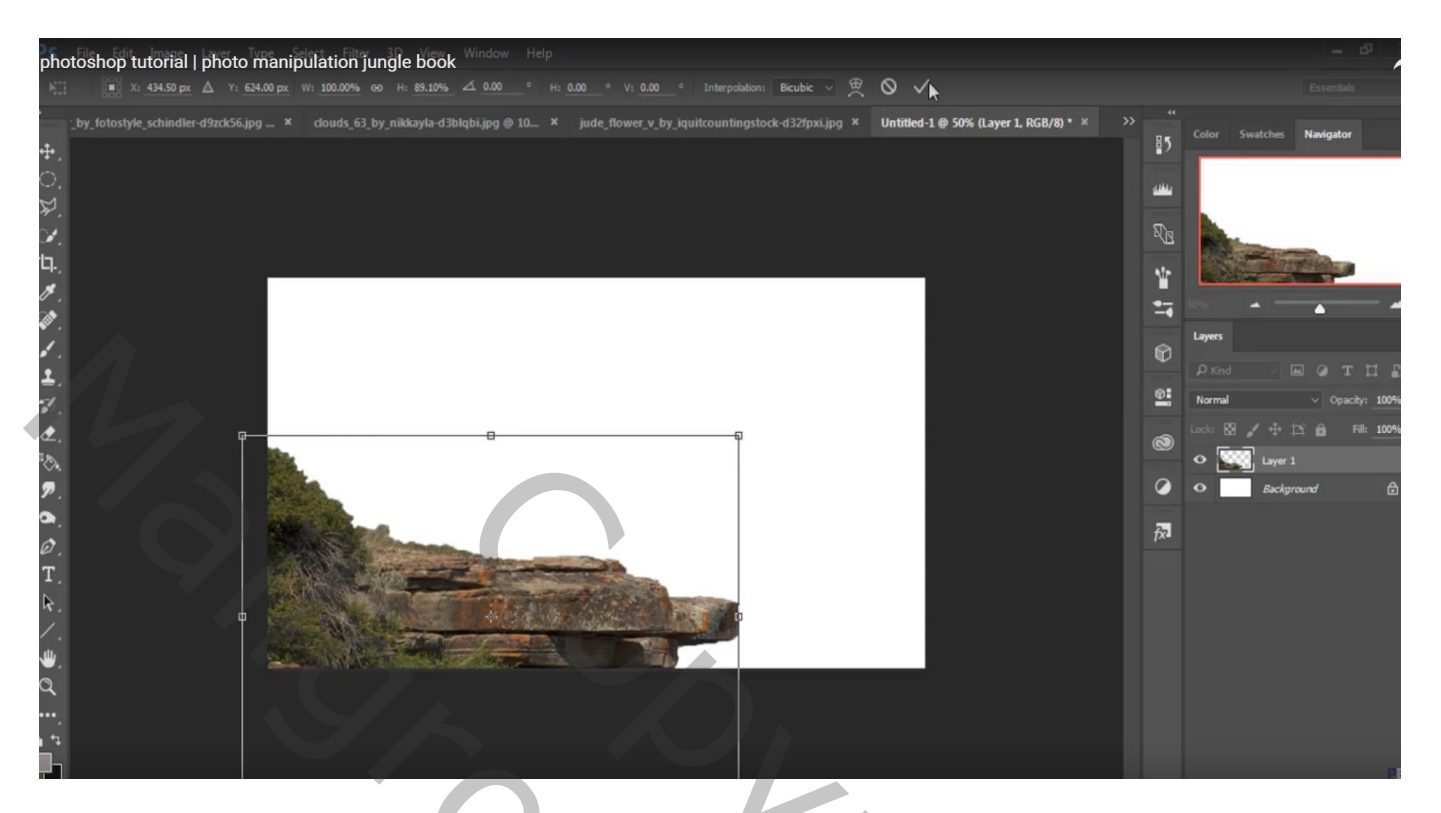

Beer selecteren; werk met Rand Verfijnen : vloeiend = 1

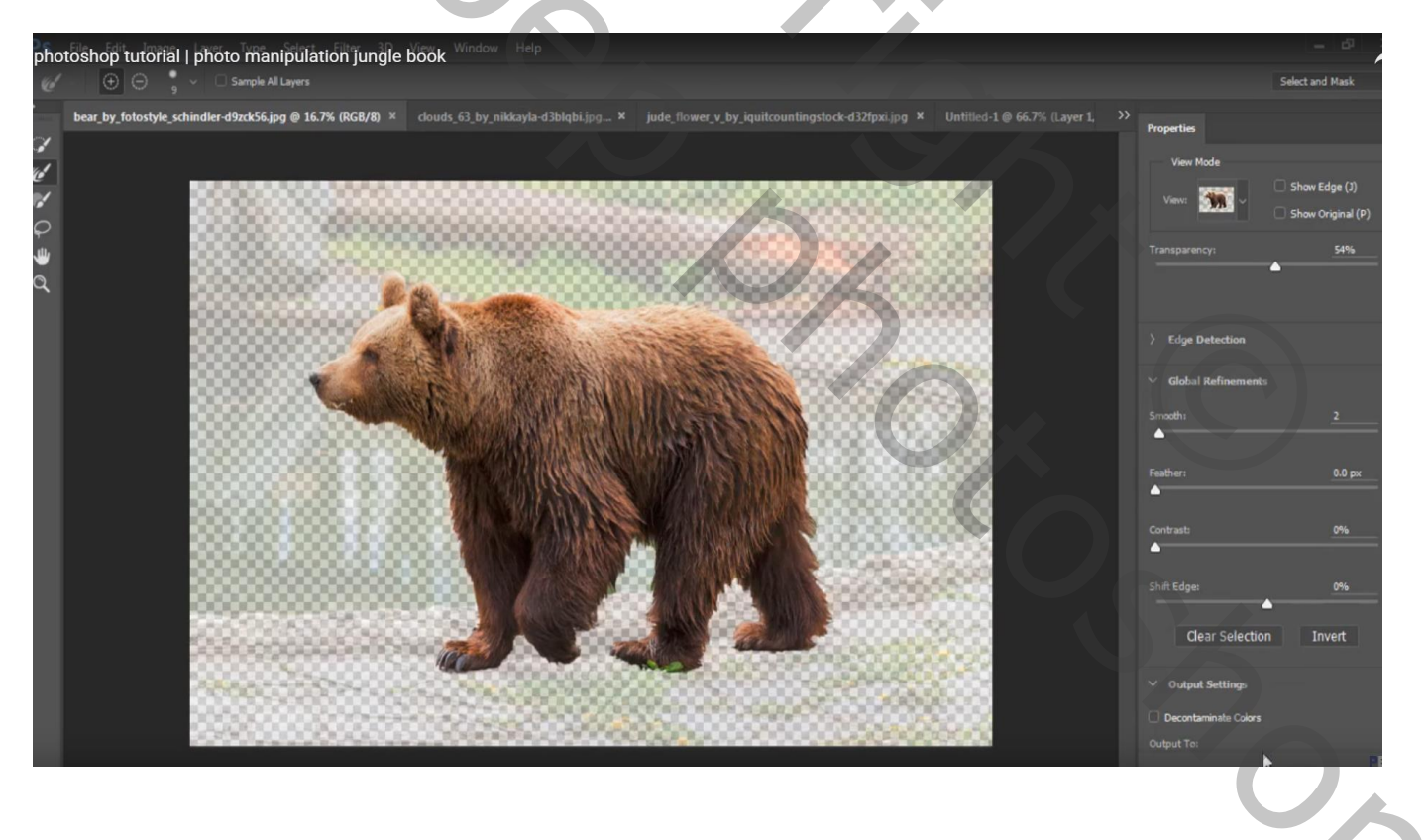

## Plaats op de rots; draai Horizontaal; horizontaal wat uit rekken

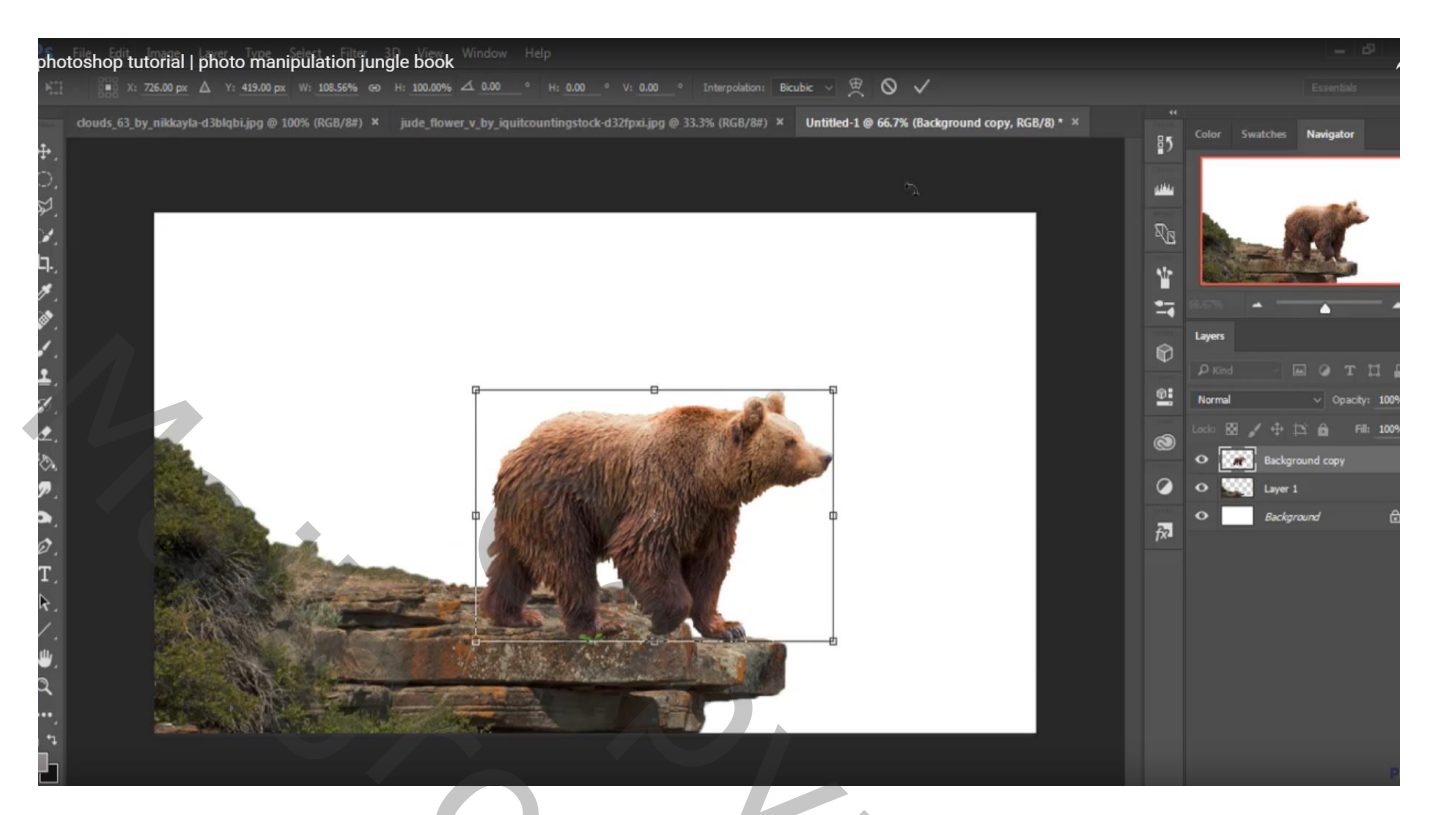

"jongetje" uitselecteren; plaats boven op de beer; draai Horizontaal

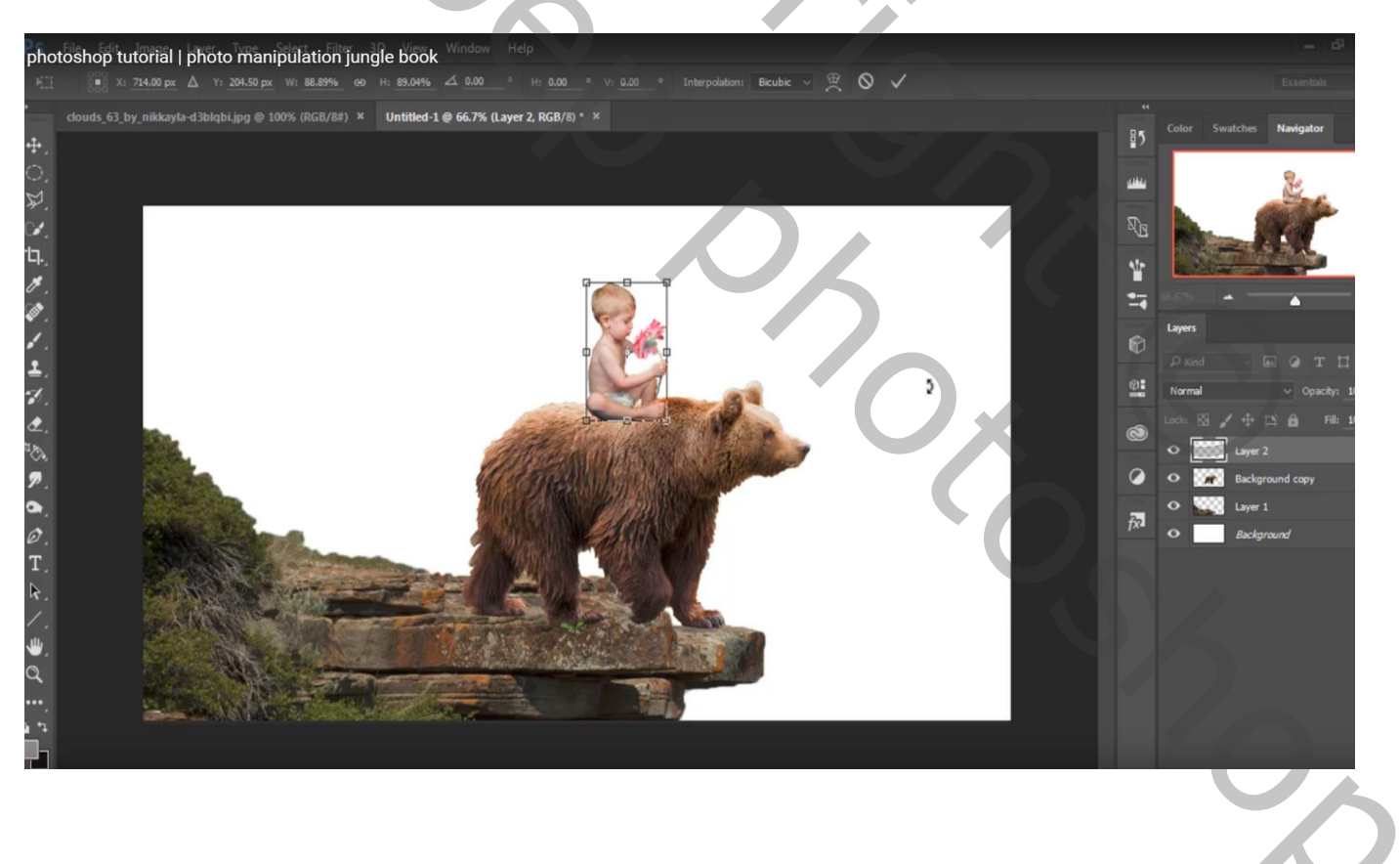

## "boom" toevoegen; laag onder laag "rots" slepen Met laagmasker het gras onderaan verwijderen

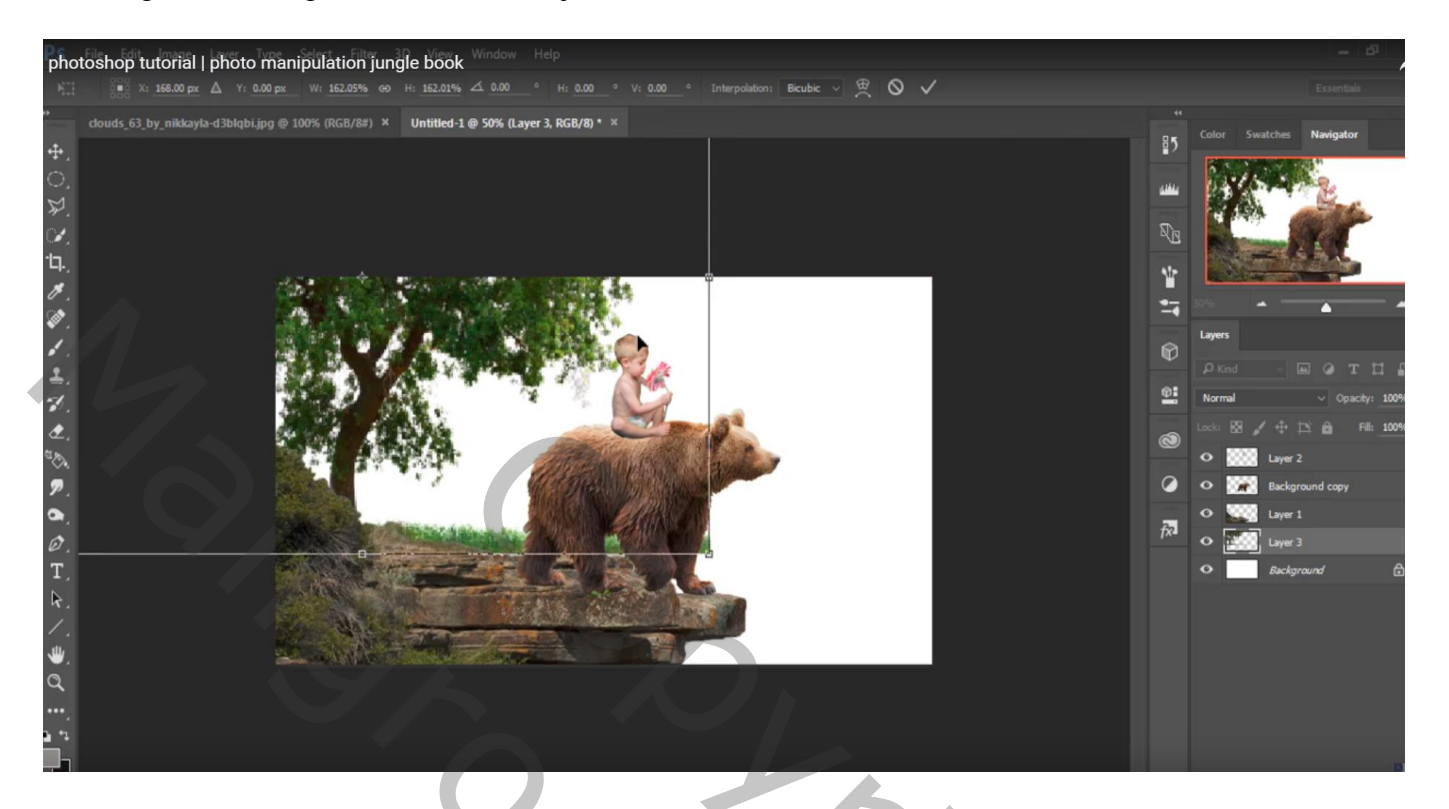

Huid van de beer verbeteren, Natte vinger : 3 px, 78%

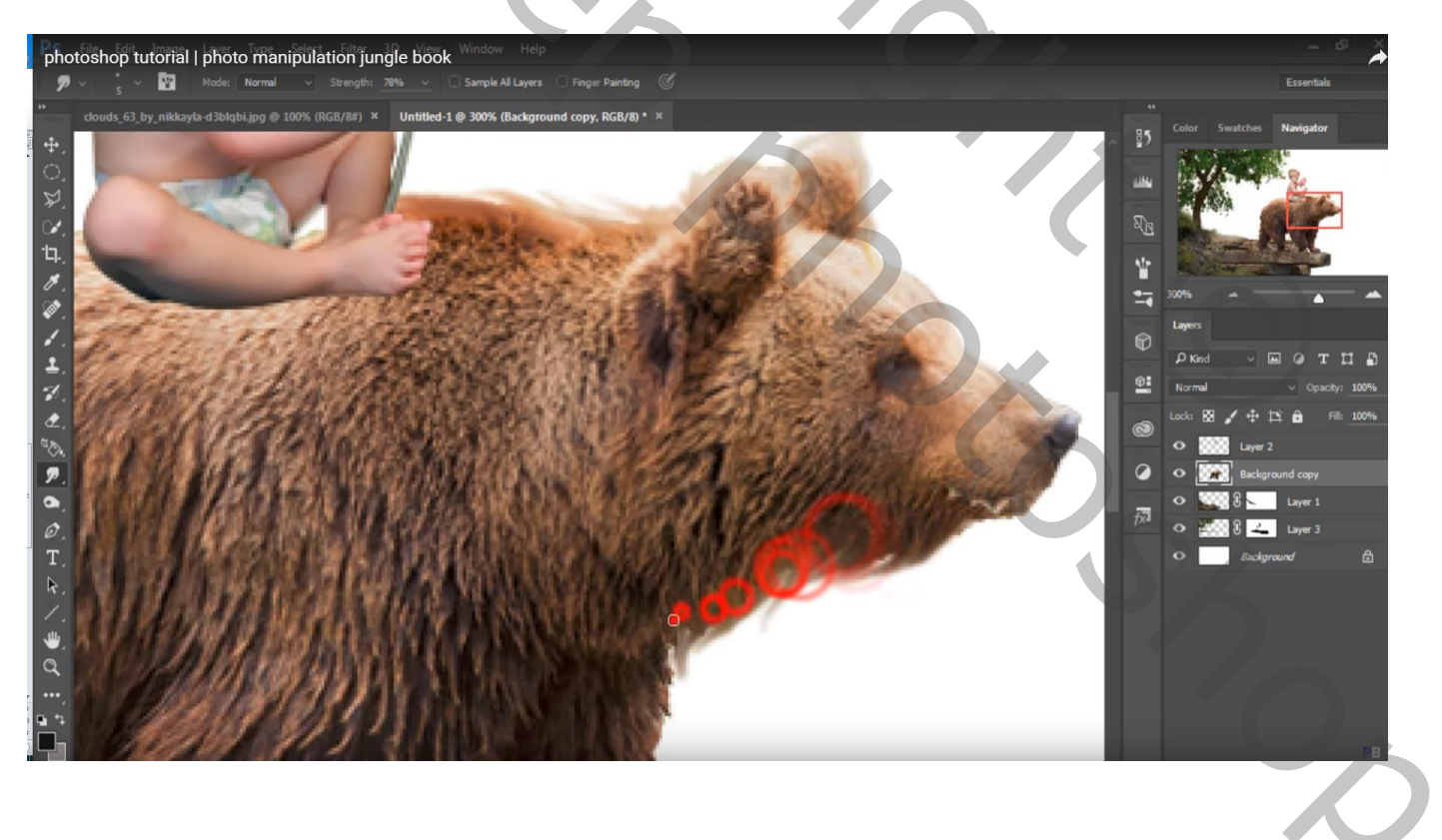

# Laag "beer" dupiceren; Verticaal omdraaien; laag onder de originele laag slepen

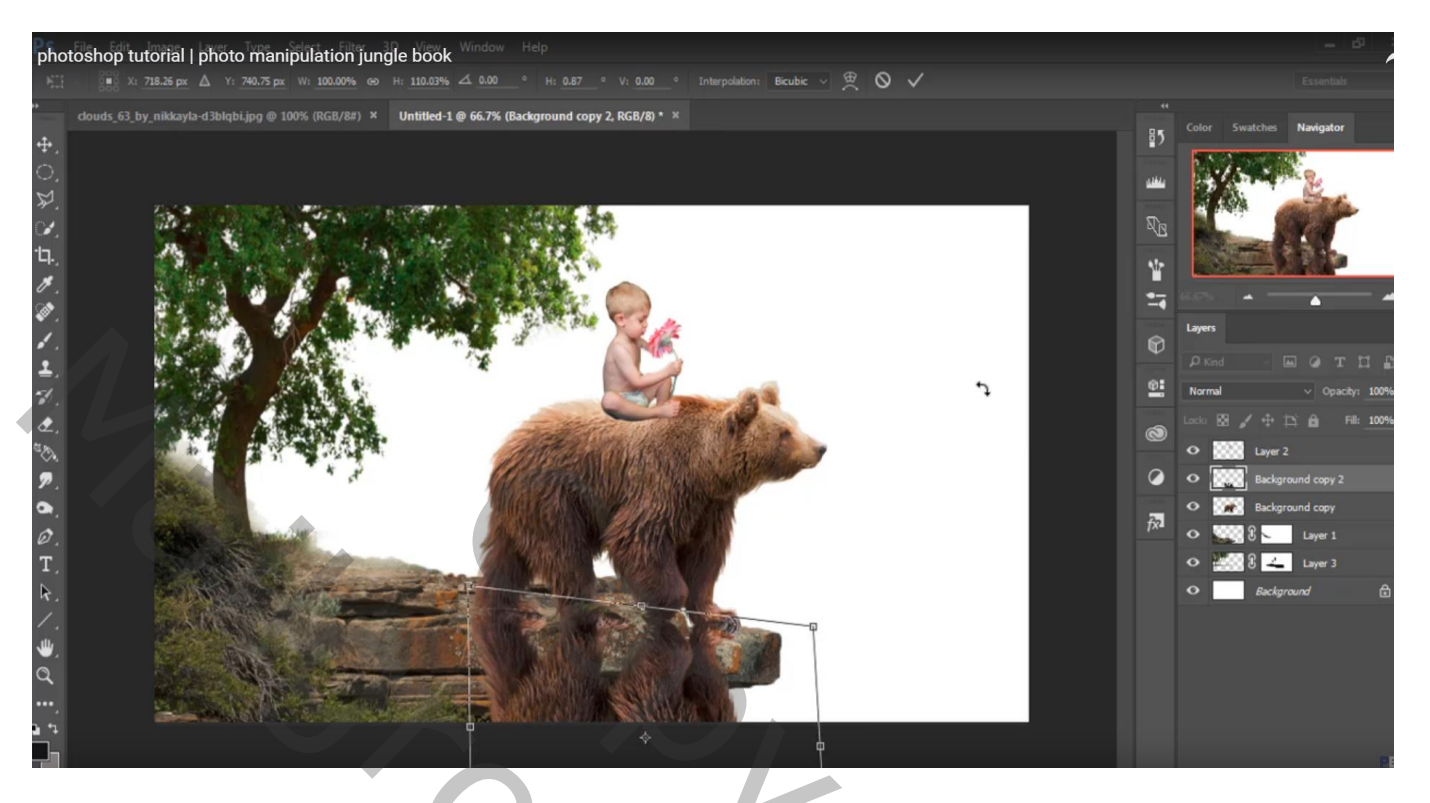

Geef deze "schaduw" laag een Zwarte Kleurbedekking : modus = Donkerder Kleur, 97%

|                                       | Layer Style       |            |                        |                               |           | 85    | -             | and the second |
|---------------------------------------|-------------------|------------|------------------------|-------------------------------|-----------|-------|---------------|----------------|
|                                       | Styles            |            | Color Overlay<br>Color |                               | ок        | ينفله | 1             | Sec.           |
| SCHOOL STREET, ST                     | Blending Options  |            |                        | Darker Color 🗸 🗸              | Cancel    |       | A 18          |                |
|                                       | Bevel & Emboss    |            |                        |                               |           |       | Mar.          | -              |
| CALC HERE                             | Contour           |            |                        | Make Default Reset to Default | lew Style | 1     |               |                |
|                                       | Texture           |            |                        |                               | Preview   |       |               |                |
|                                       | C Stroke          | ÷          |                        |                               |           |       | Layers        |                |
|                                       | Inner Shadow      | ÷          |                        |                               |           | Ø     | <b>P</b> Kind |                |
| A Start Other                         | Inner Glow        |            |                        |                               |           | Ø.    |               |                |
| to beach and                          | 🗌 Satin           |            |                        |                               |           |       | Lock: 🕅       | 1 + 13         |
|                                       | Color Overlay     | ±          |                        |                               |           | 0     | 0 25          | Laver 2        |
|                                       | Gradient Overlay  | ±          |                        |                               |           | 0     | 0             | Backgrou       |
|                                       | Outer Glav        |            |                        |                               |           |       | 0 30          | Backgrou       |
| Contraction of the second second      | Drop Shadow       | E I        |                        |                               |           | fx    | C             | Effects        |
| A A A A A A A A A A A A A A A A A A A | C brief smaller   |            |                        |                               |           |       |               | Color O        |
|                                       | fx ⊕ ♣            | Ĥ          |                        |                               |           |       | ·             | 38             |
| PARTICIPACION AND                     |                   | _          |                        |                               |           |       | ° 📾           |                |
|                                       | ABA DE TA         | The second |                        | Con Maria                     |           |       |               | Backgrou       |
|                                       |                   |            |                        |                               | - N       |       |               |                |
|                                       | The star break of |            |                        |                               |           |       |               |                |

## Voor de laag zelf: laagdekking = 58% Gaussiaans vervagen met 4,1 px

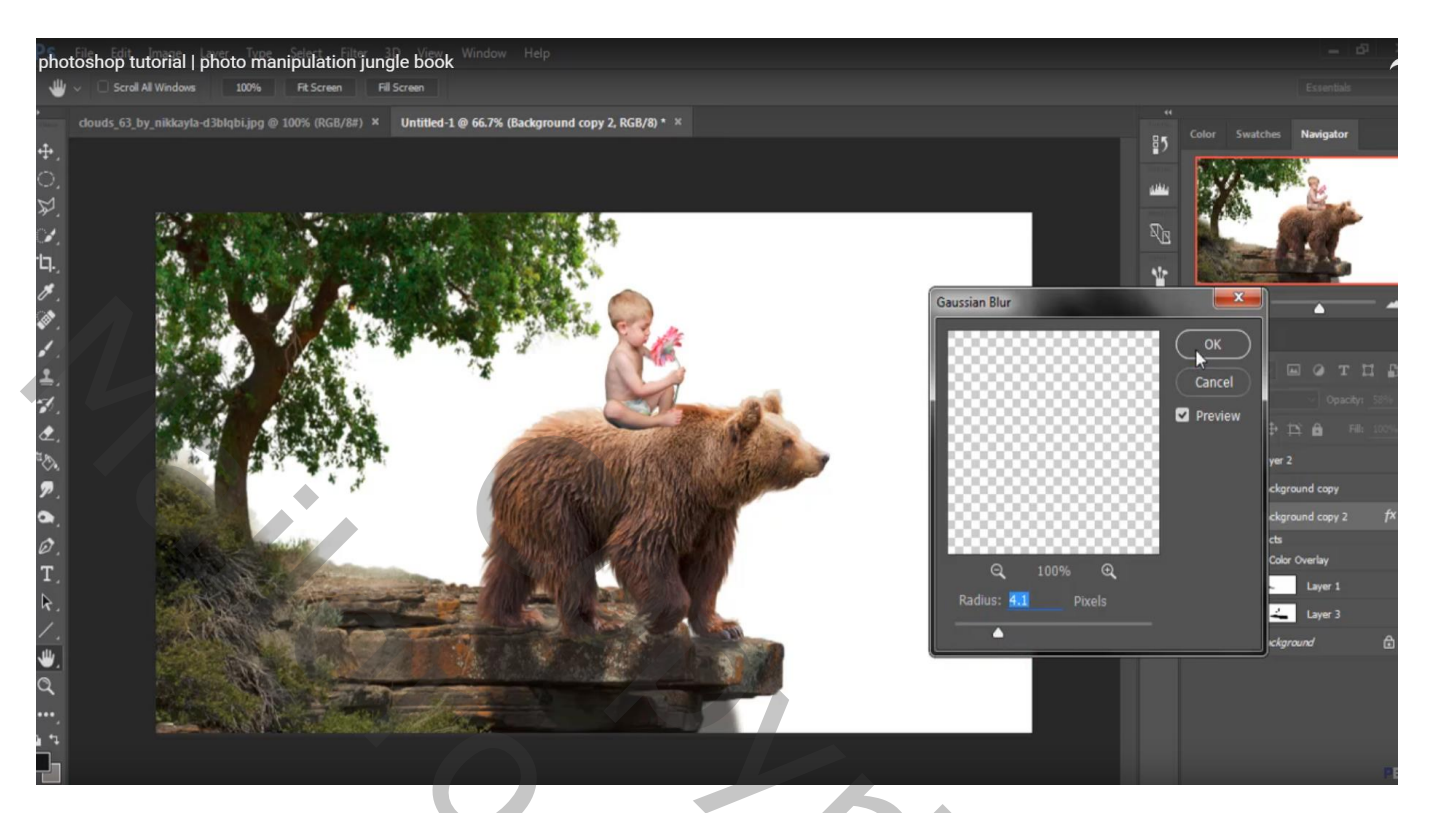

Laagmasker toevoegen: schaduw die buiten de rots valt weg vegen Met zacht zwart penseel : 175 px, dekking = 16%de schaduw beschilderen en wat minder zichtbaar maken

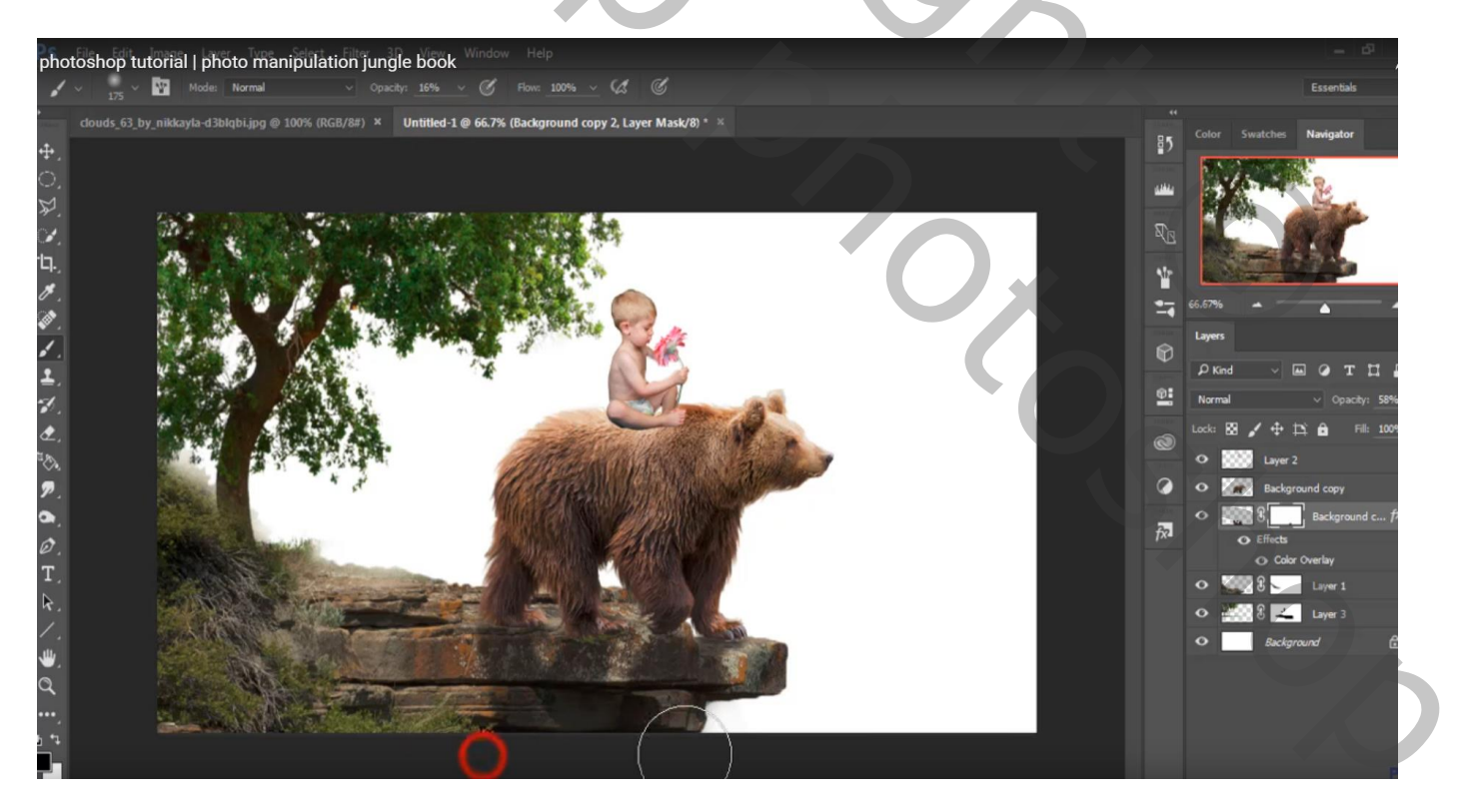

# Ook het haar van de jongen verbeteren met Natte Vinger

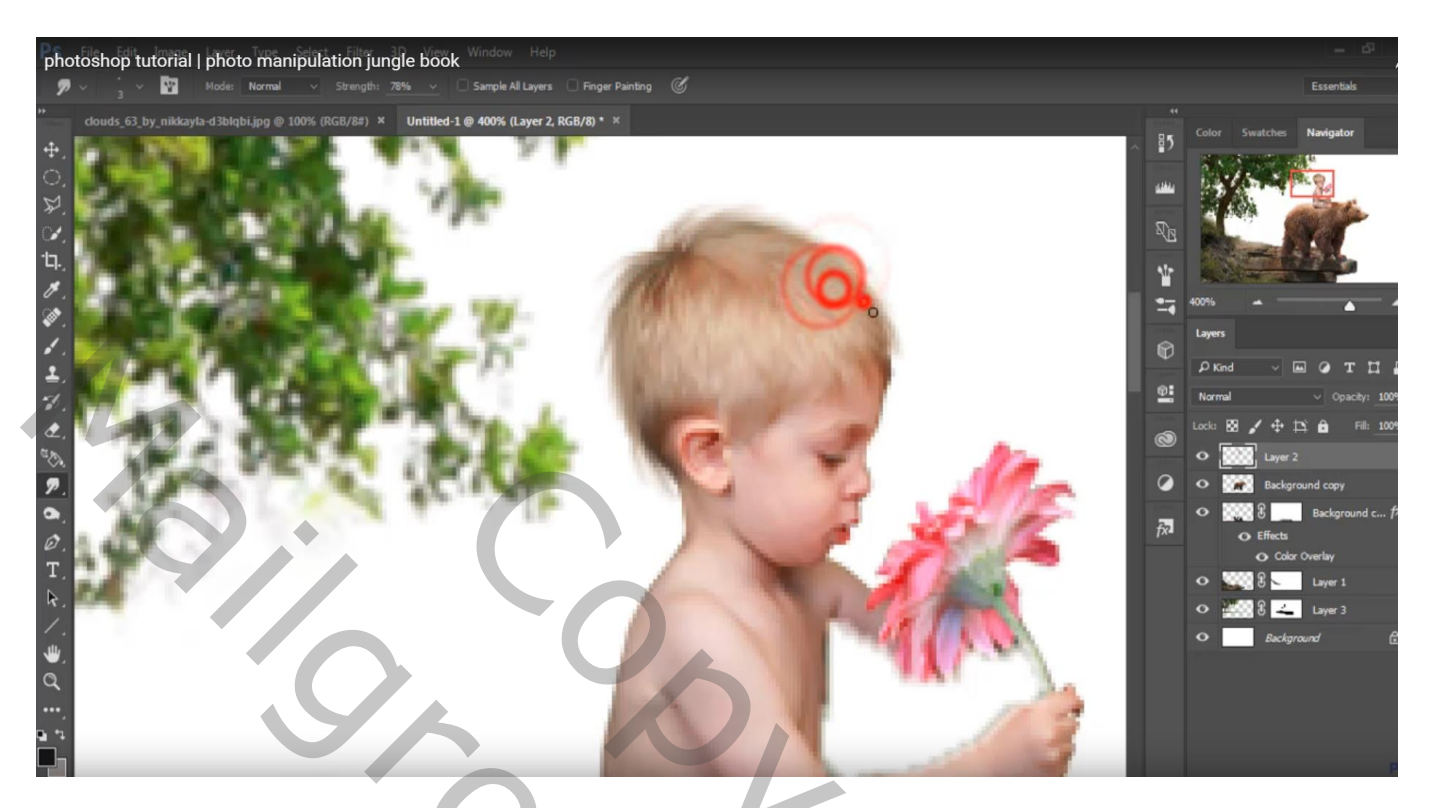

"wolken" toevoegen; laag onder laag "boom" slepen

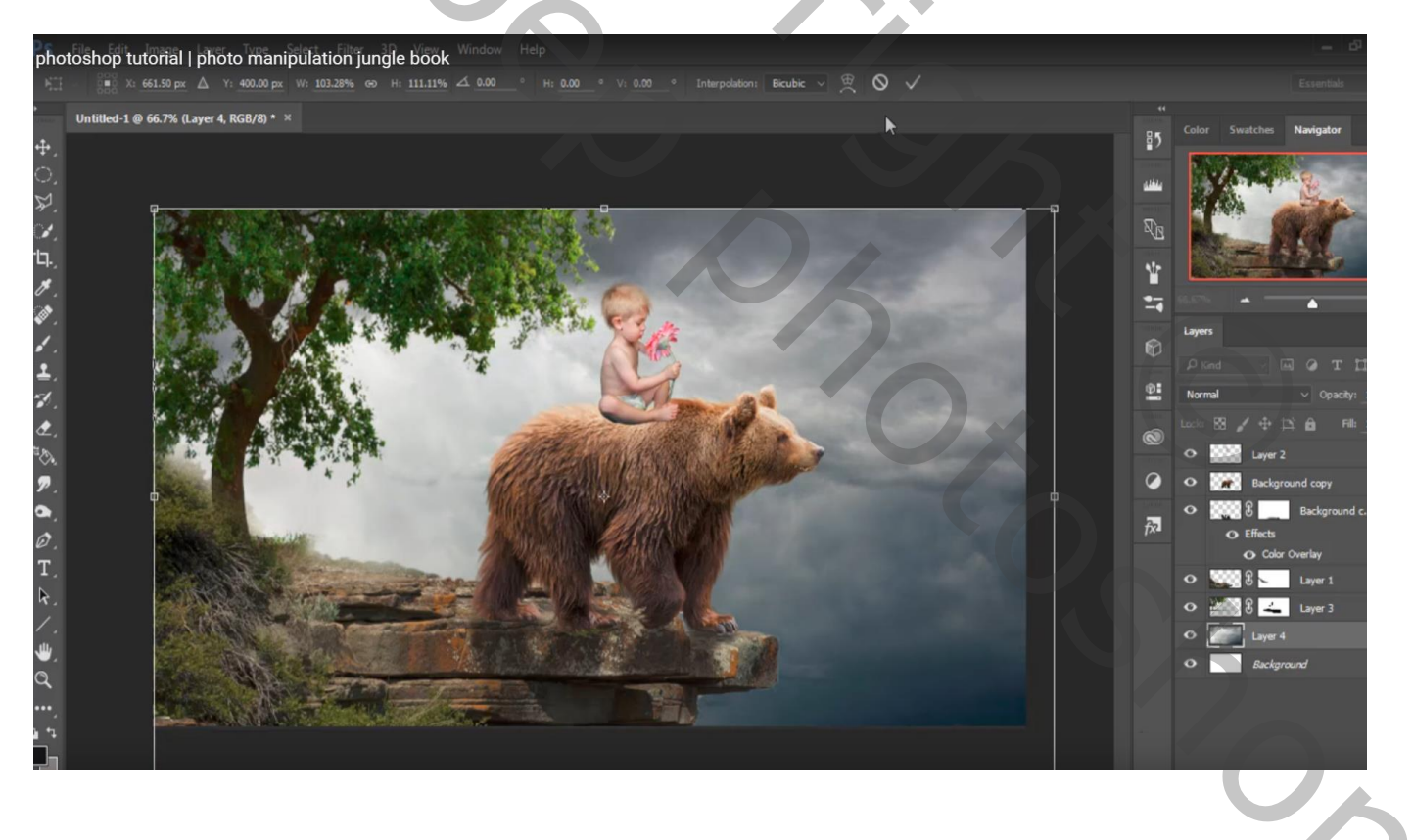

Laag "jongen" dupliceren; Verticaal omdraaien; tegen de originele laag plaatsen Geef zelfde Zwarte Kleurbedekking als bij de beer Gaussiaans vervagen met 4,1 px

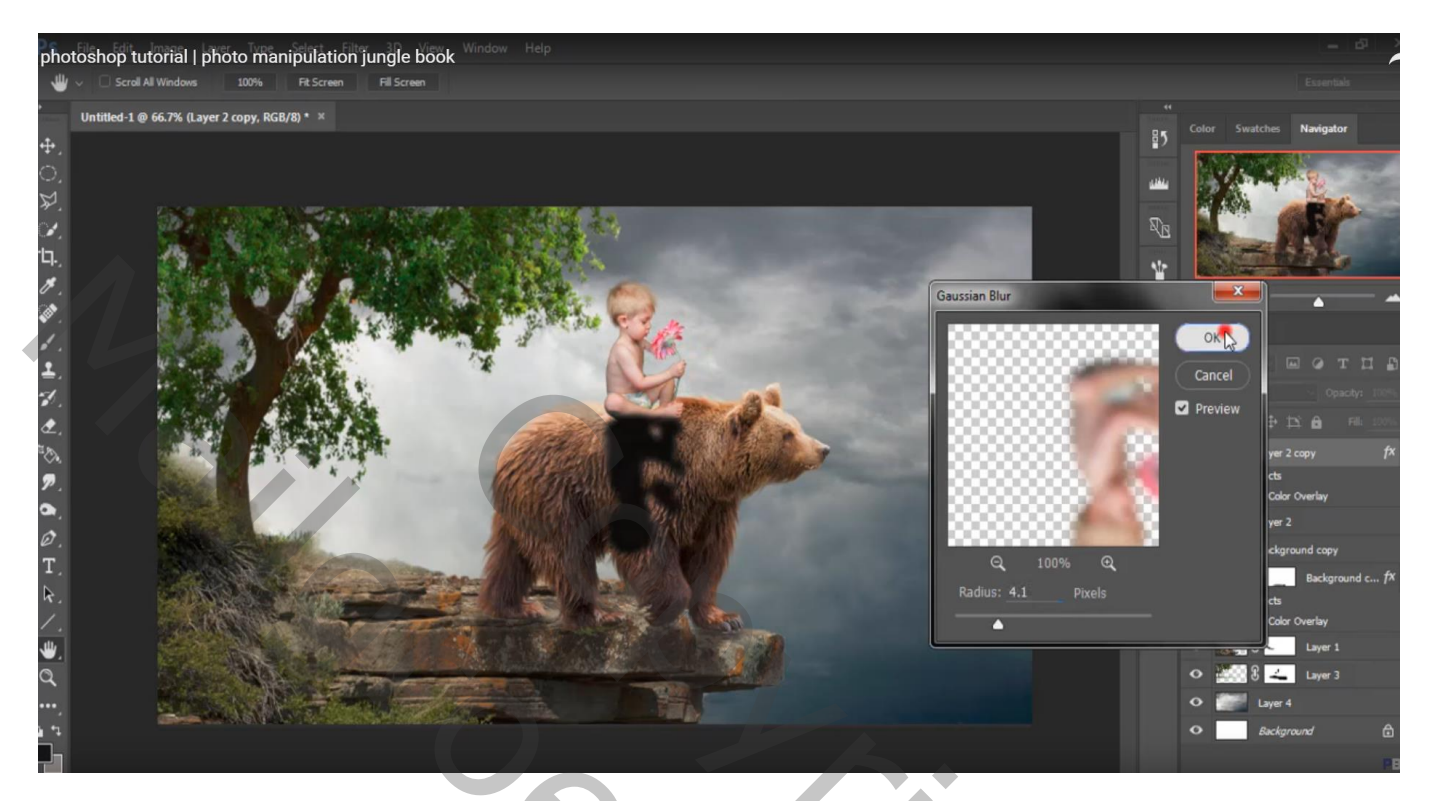

## laagdekking = 60%

Laagmasker toevoegen; zacht zwart penseel : dekking = 16%; schaduw beschilderen

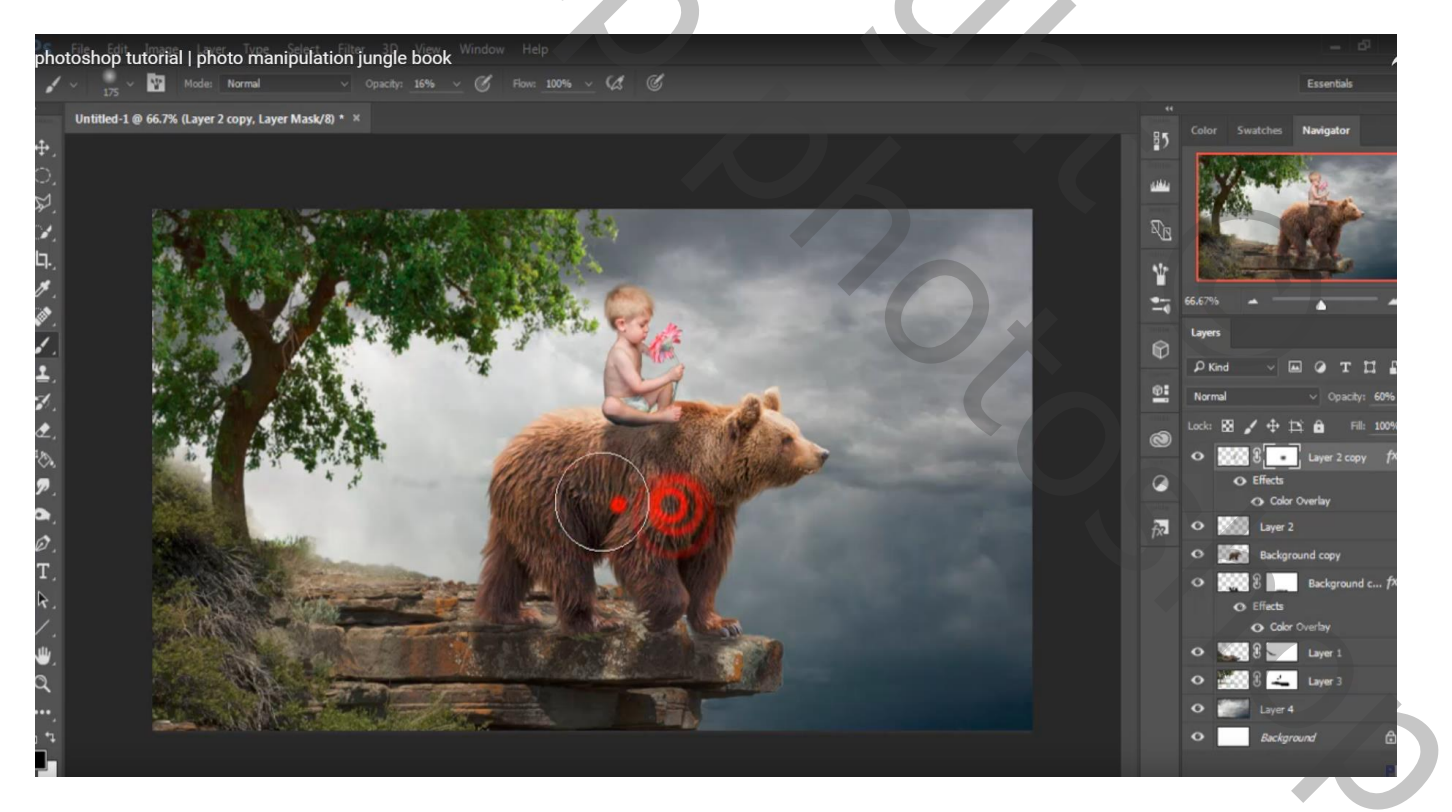

Voor laag "jongen" : op het laagmasker schilderen met zacht zwart penseel, 16% dekking Vooral onder het been van de jongen schilderen dat tegen de huid van de beer komt

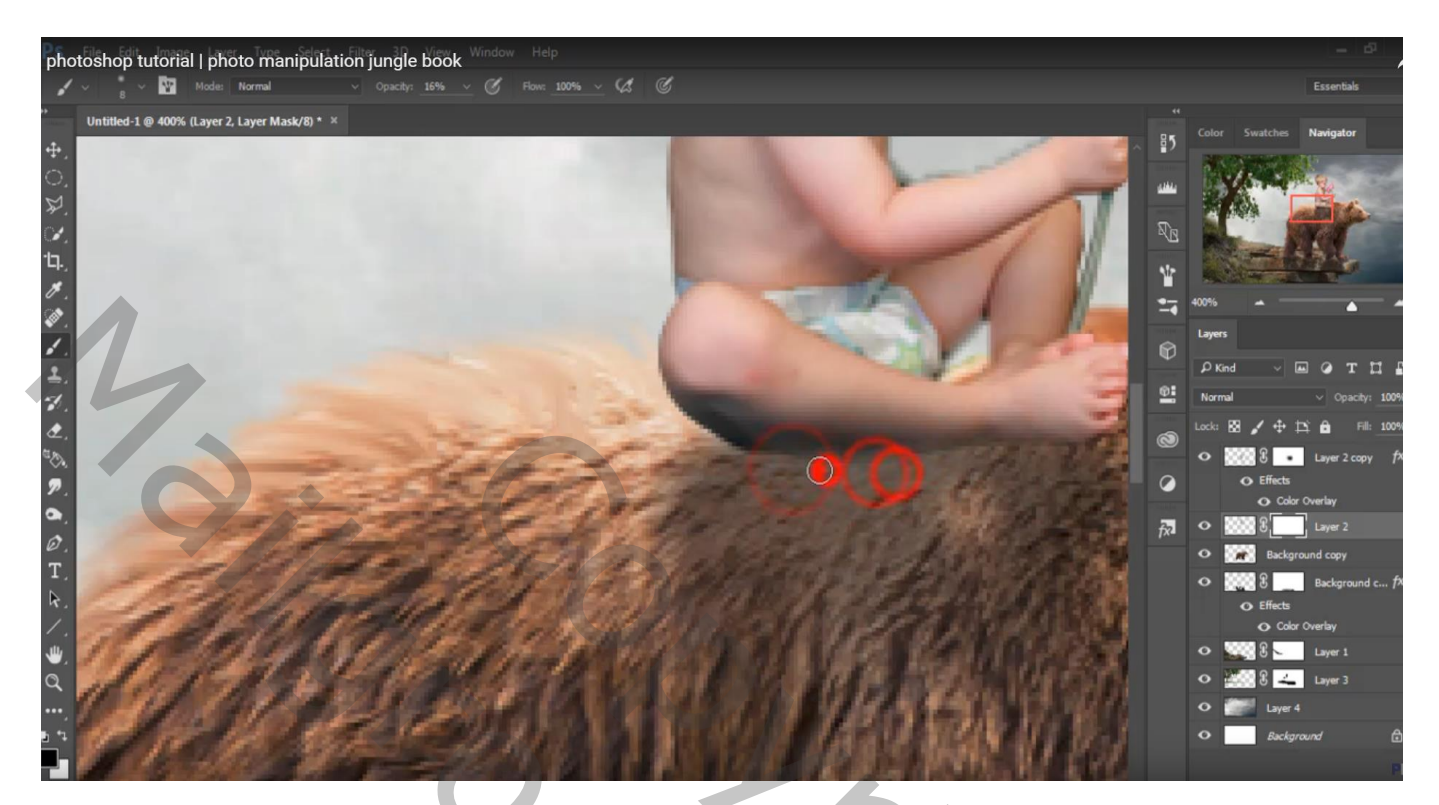

Nieuwe laag onder laag "jongen"; manueel nog wat extra schaduw schilderen Zacht zwart penseel, dekking penseel = 16%

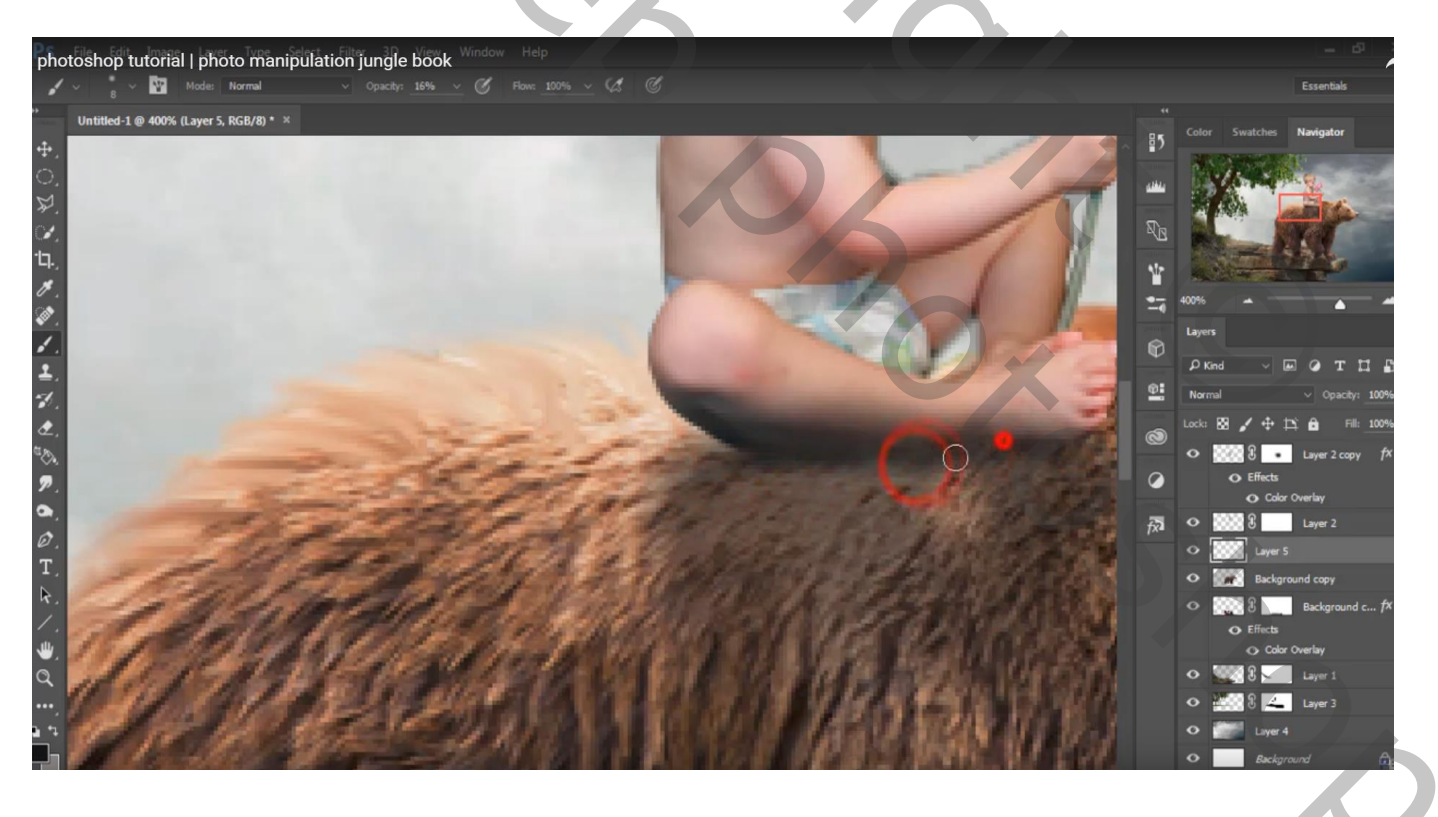

## Boven laag "boom" : Aanpassingslaag 'Kleurtoon/Verzadiging' : 0 ; -42 ; -8 ; Uitknipmasker

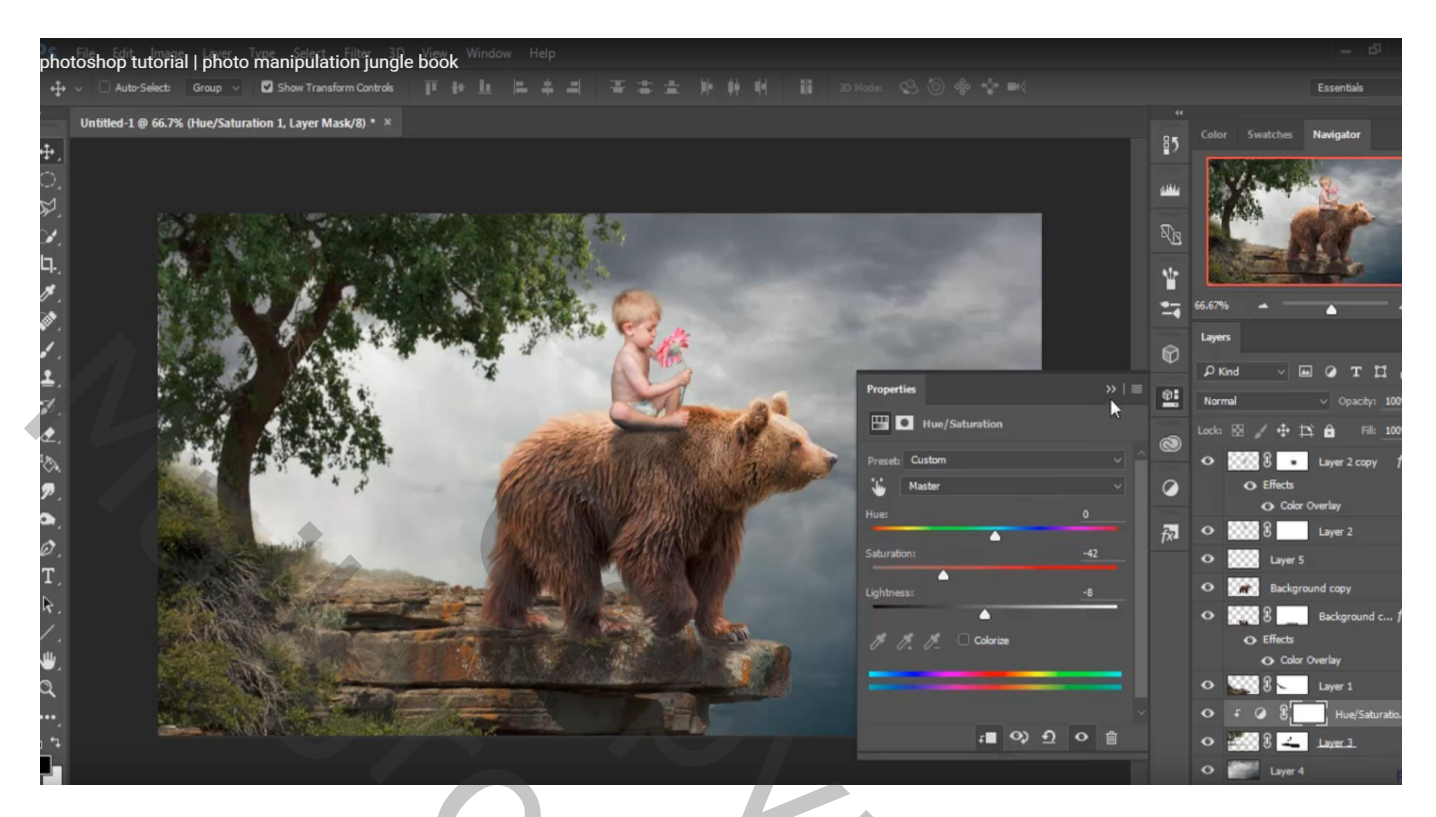

Aanpassingslaag 'Kleurbalans': Middentonen = -15; 0; 38; Uitknipmasker

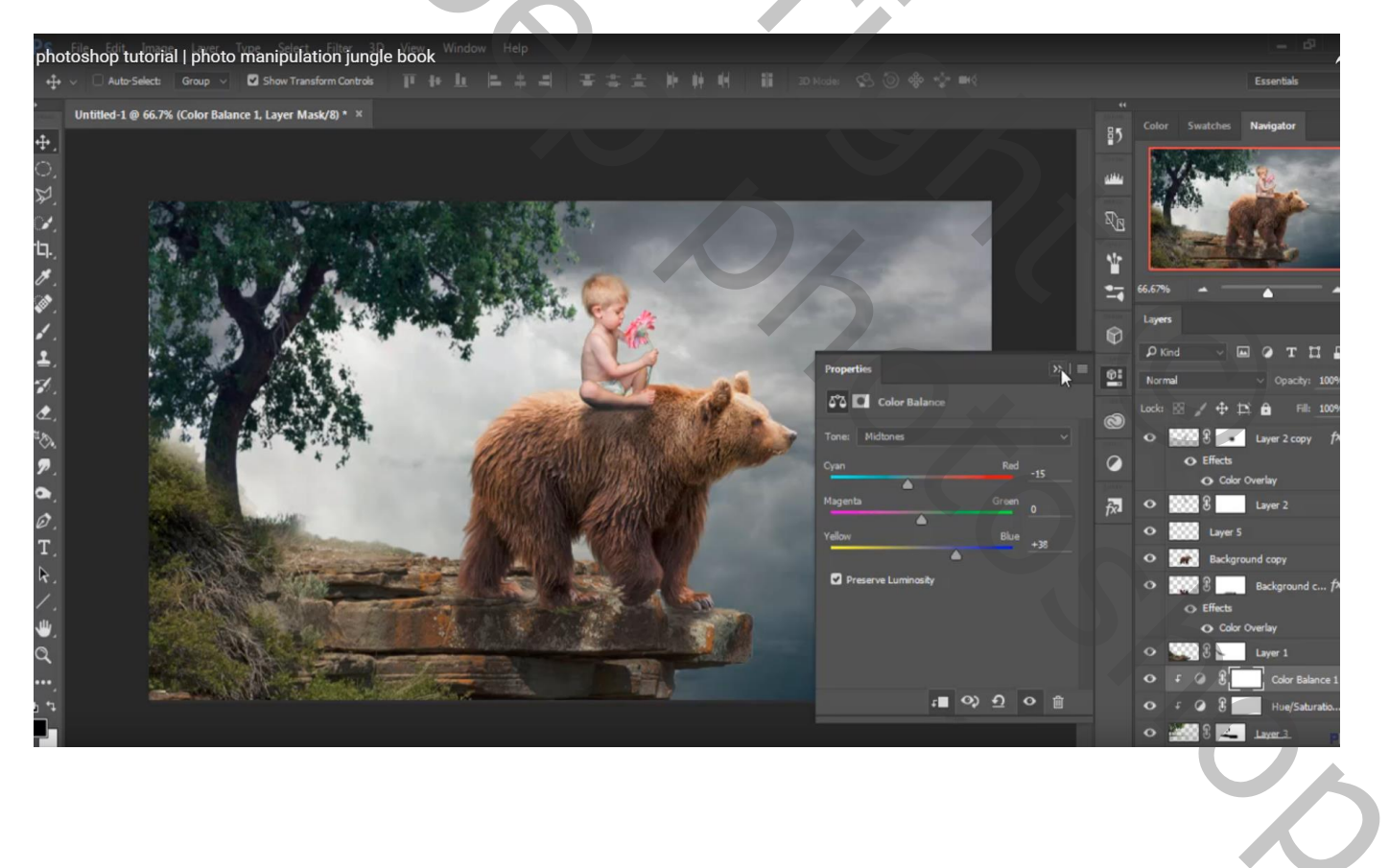

Nieuwe laag boven laag "jongen"; Uitknipmasker; modus = Bedekken; laag vullen met 50% grijs Doordrukken : 80px, Middentonen, 19% ; rug en onderaan de jongen schilderen

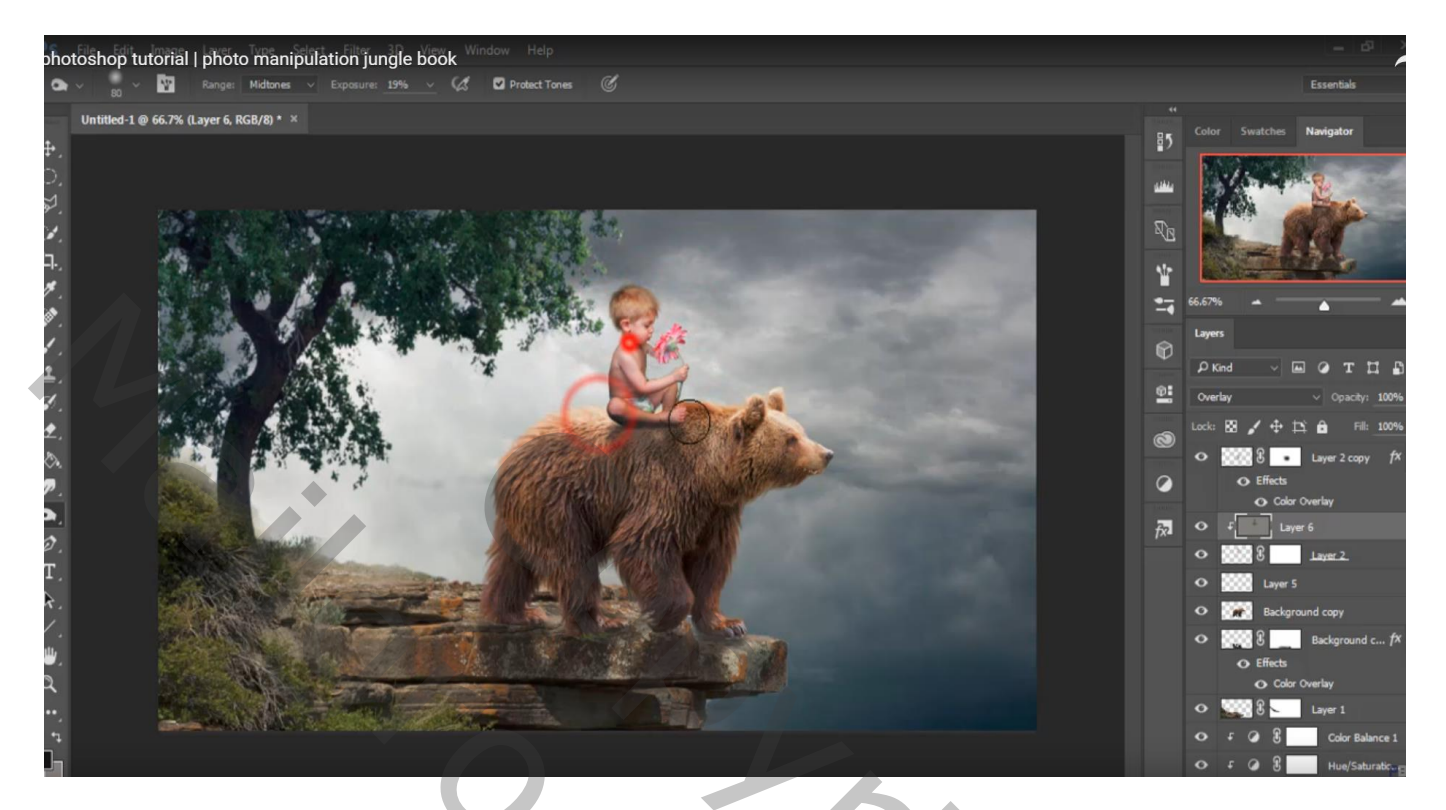

Nieuwe laag boven laag "wolken"; voorgrondkleur = # 939190 ; Zacht penseel : 400 px, 16% dekking; lucht beschilderen

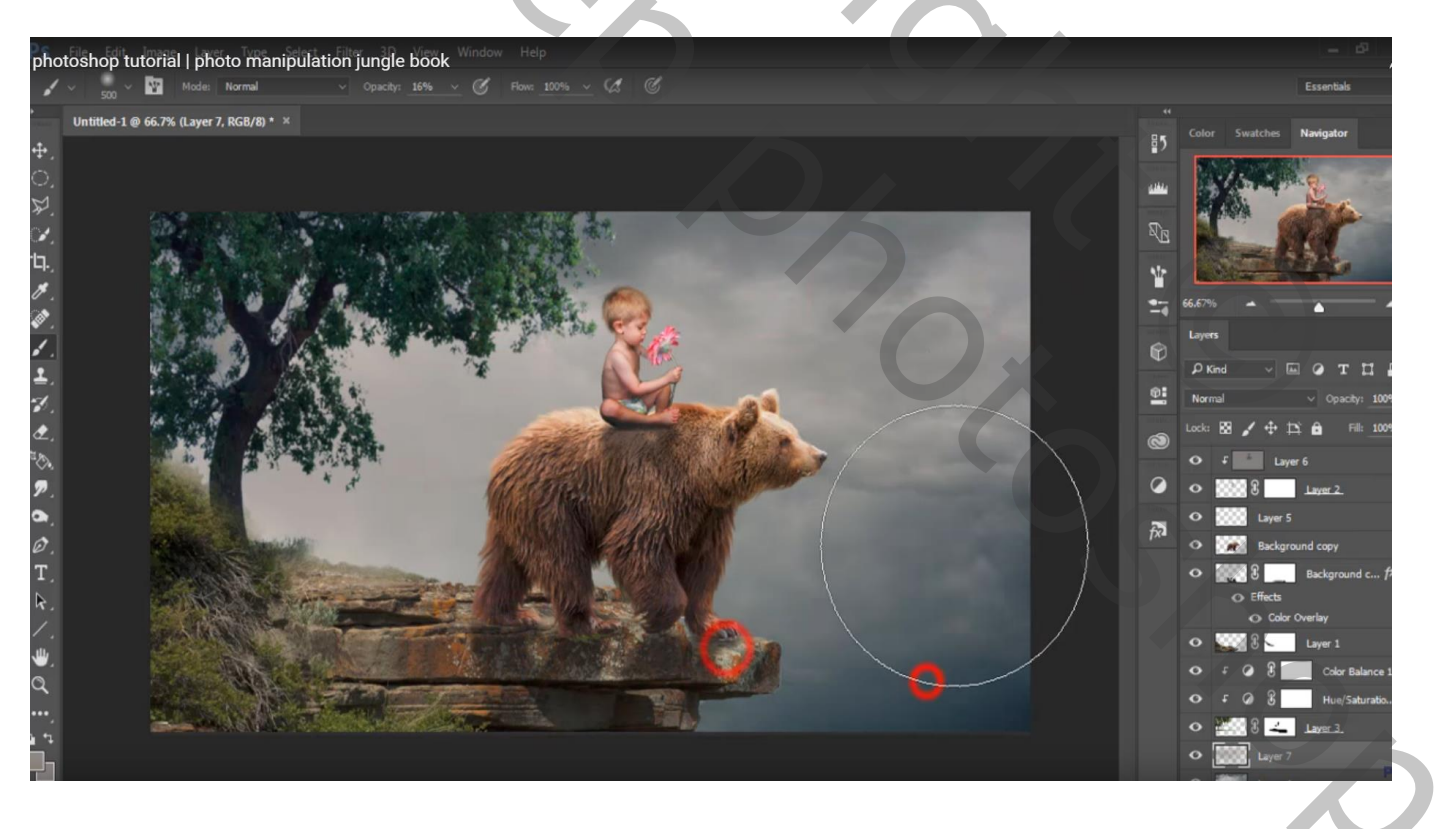

Nieuwe laag boven laag "rots"; zelfde penseel gebruiken om onderaan de rots en het groen te beschilderen Laagdekking aanpassen (53%)

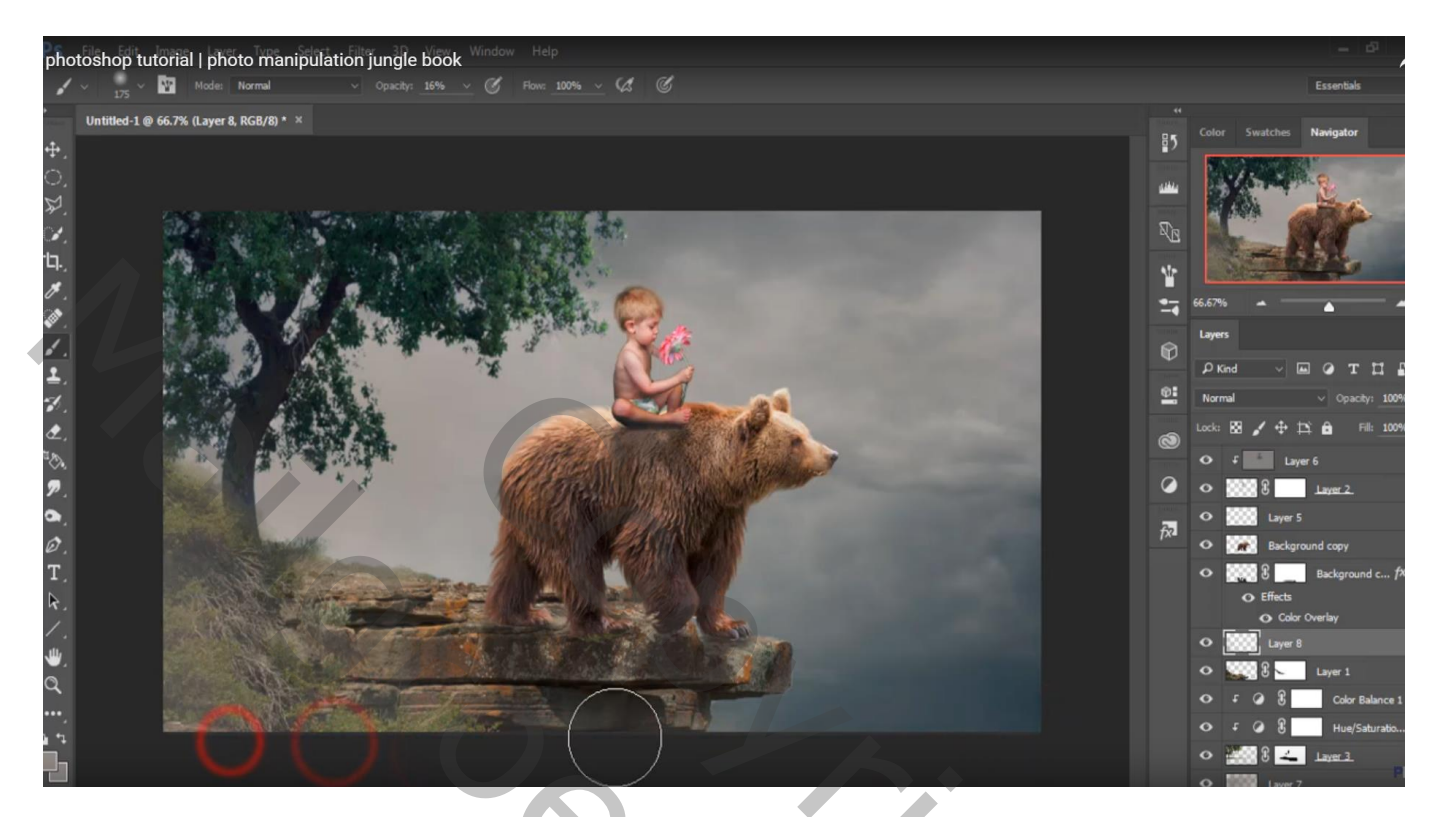

Nieuwe laag onder laag "boom"; voorgrondkleur = # FEFCFB ; groot penseel = 800 px, dekking = 100% Stip achter de beer plaatsen ; laagdekking = 71%

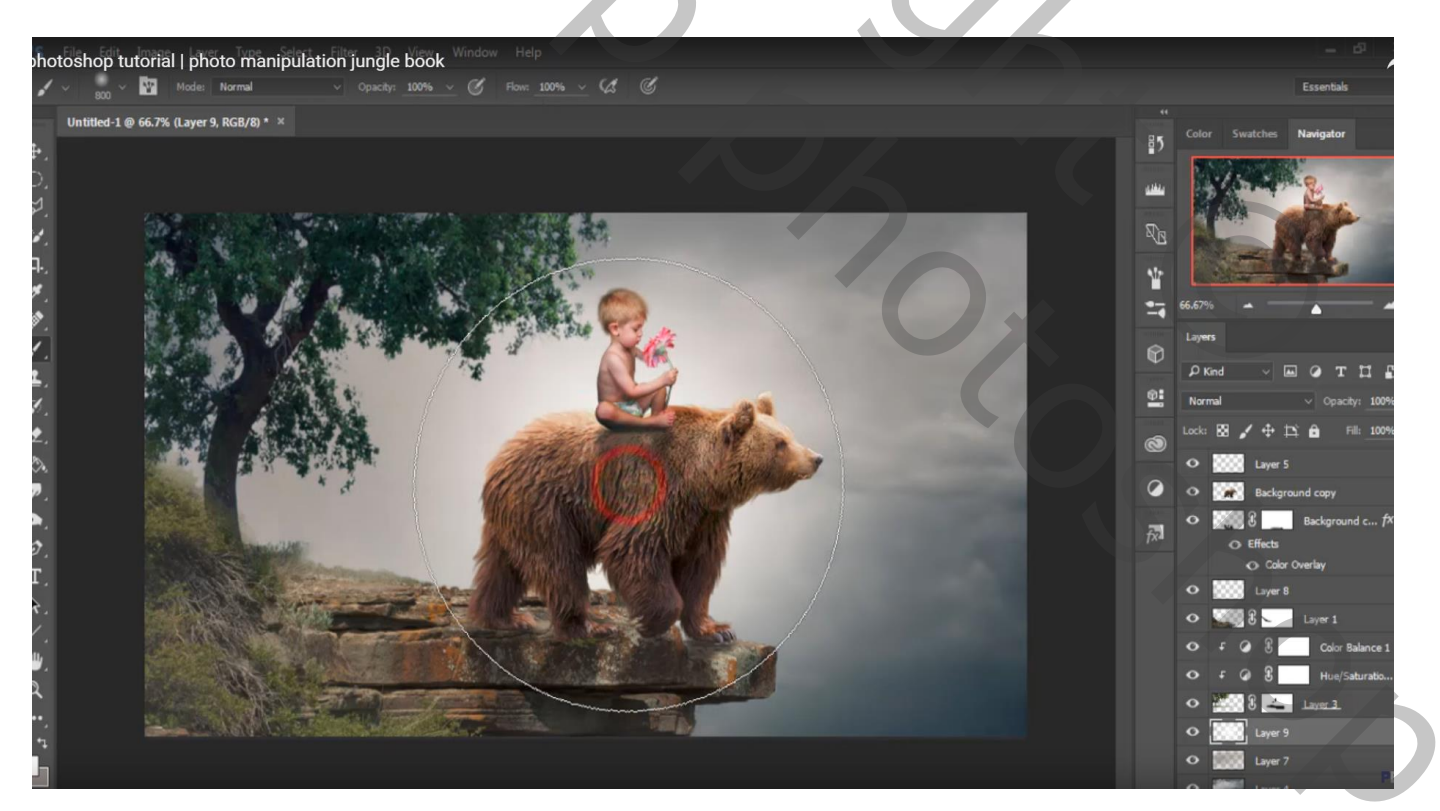

#### Nieuwe bovenste laag; vullen met 50% grijs; modus = Bedekken

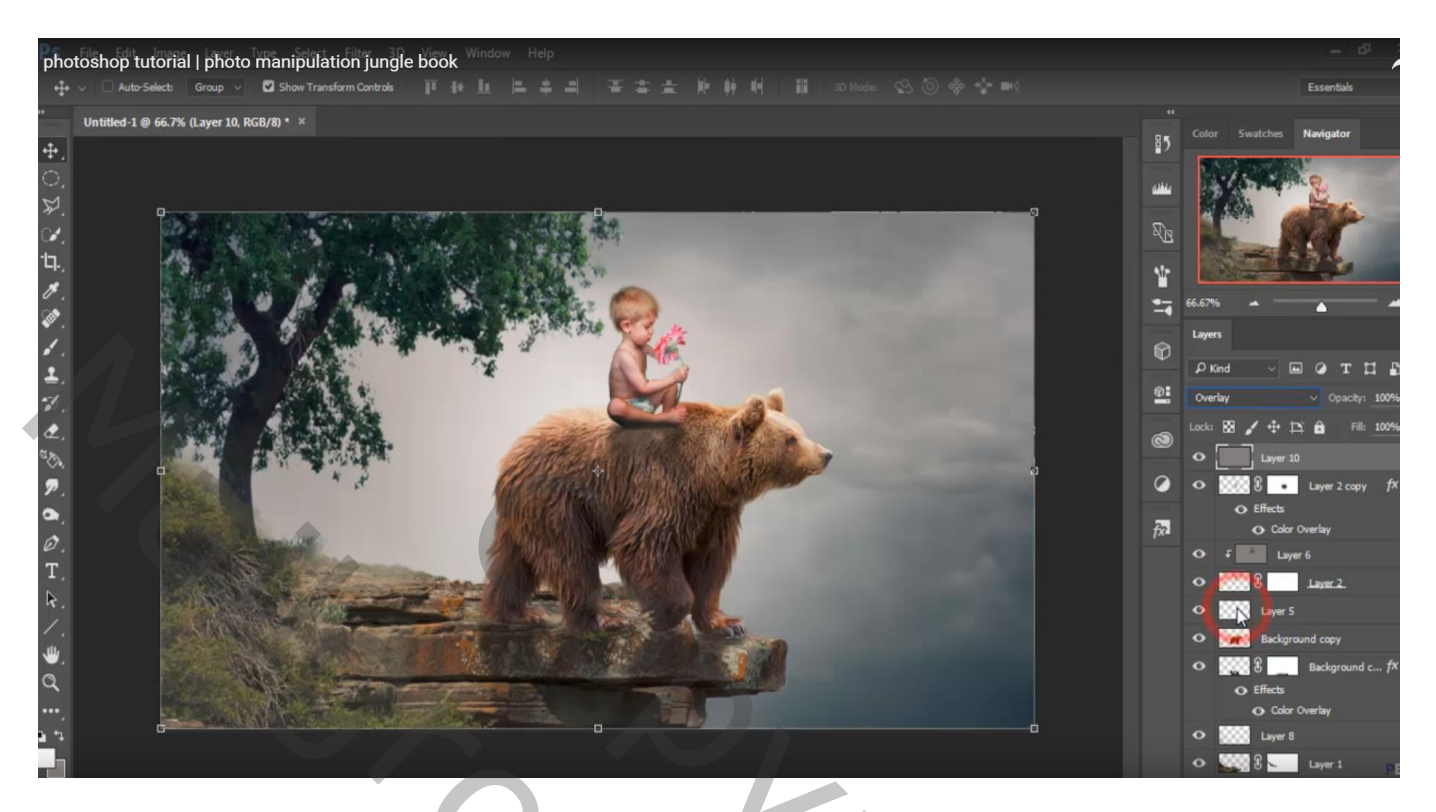

Aanpassingslaag 'Kleurbalans', Middentonen = 14; 0; 22; geen Uitknipmasker

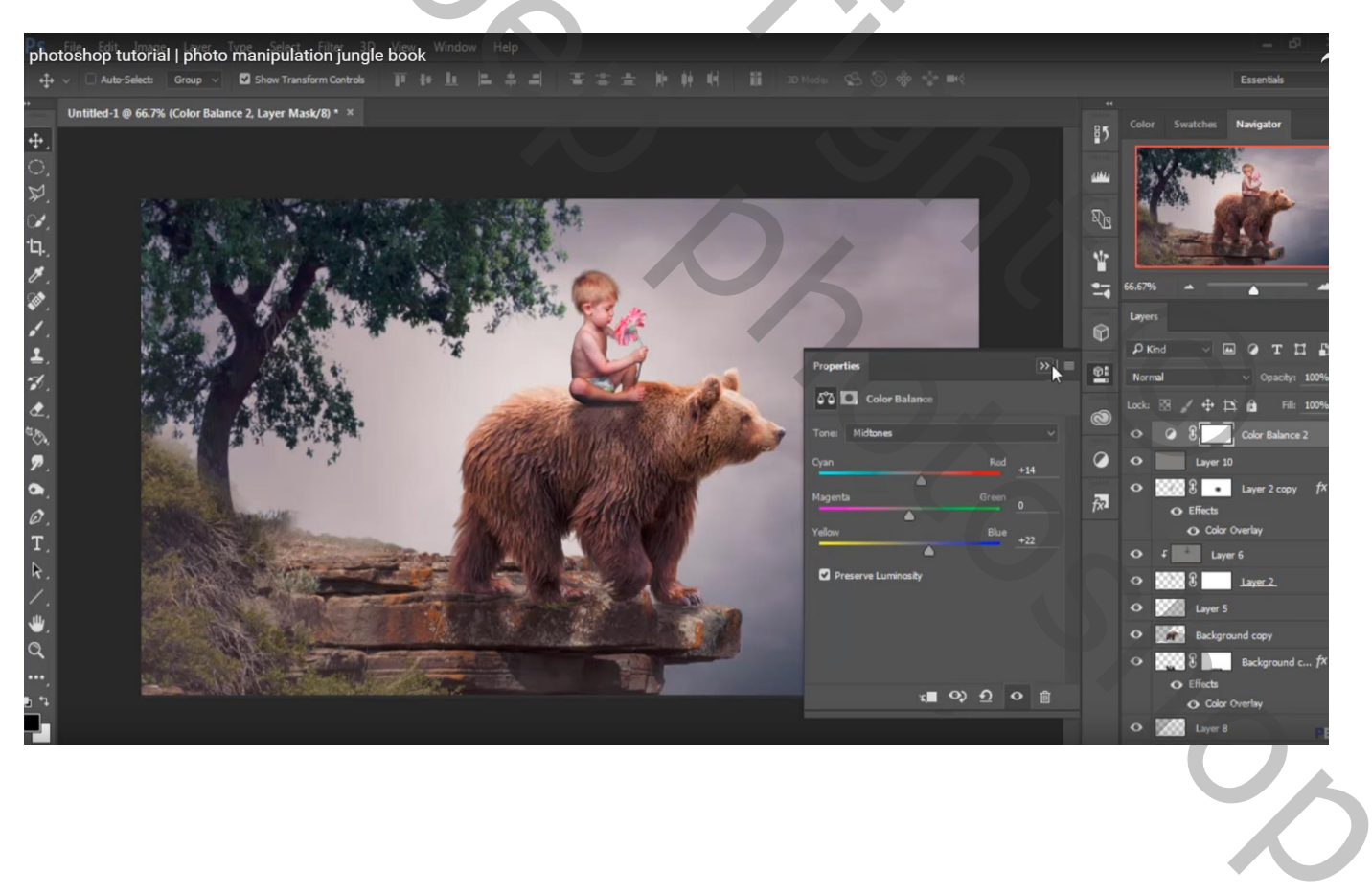

## Aanpassingslaag 'Foto Filter', Warm Filter (85), 11%

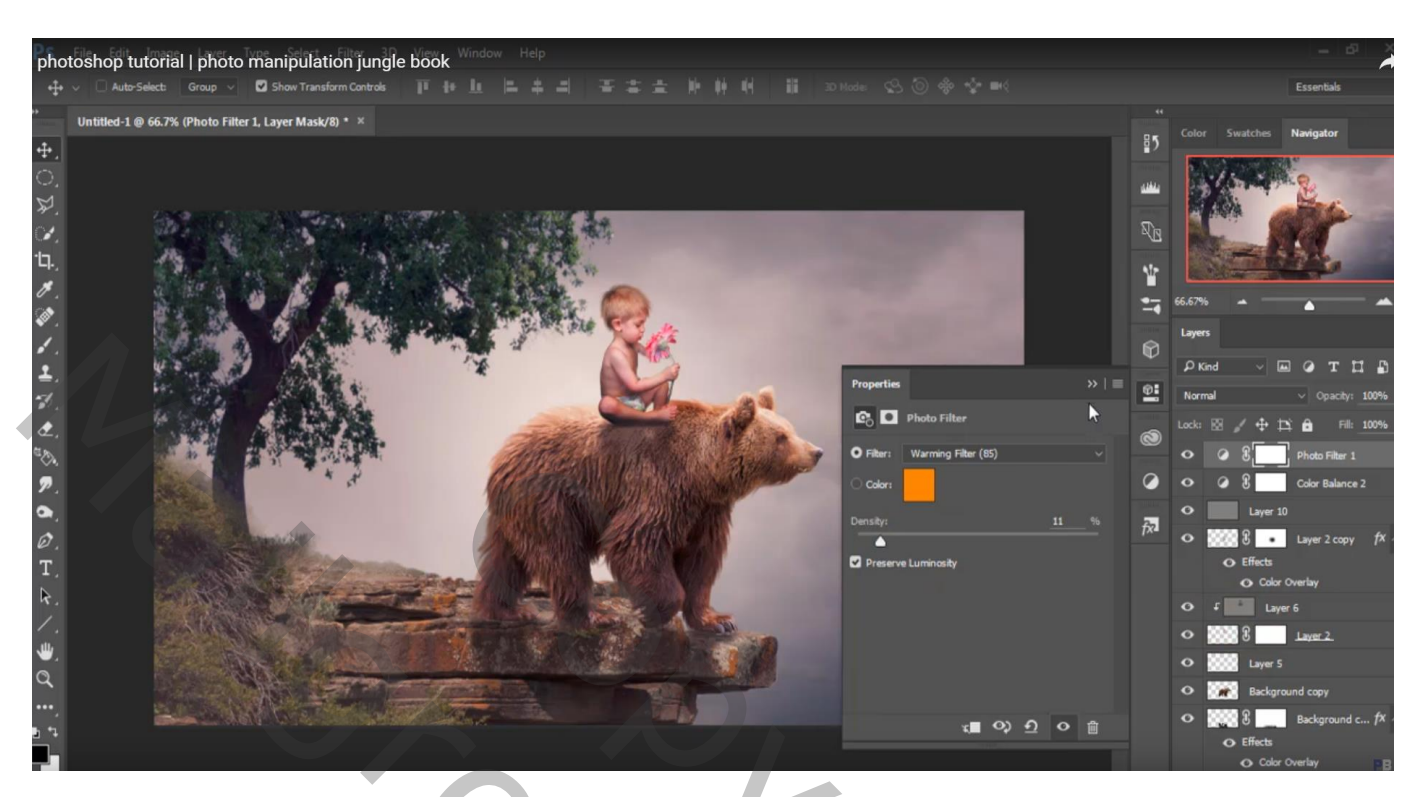

Aanpassingslaag 'Selectieve Kleur', Rode tinten = -28 ; -24 ; 53 ; 0

| photoshop tutorial   photo manipulation jungle book                                                            |                                                                                                    |                       |              |                             |
|----------------------------------------------------------------------------------------------------|----------------------------------------------------------------------------------------------------|-----------------------|--------------|-----------------------------|
| ++ · · Auto-Select: Group · Show Transform Controls                                                            |                                                                                                    |                       |              | Essentials                  |
| ,<br>Untitled-1 @ 66.7% (Selective Color 1, Layer Mask/8) * ×                                                  |                                                                                                    |                       |              |                             |
| <b>4</b> .                                                                                                    |                                                                                                    |                       | ≣5           | Color Swatches Navigator    |
|                                                                                                    |                                                                                                    |                       |              | 110 20 8                    |
| ₽.                                                                                                    |                                                                                                    |                       |              | All Street                  |
|                                                                                                    |                                                                                                    |                       |              | AL OVA                      |
| ц. И Сталини Солон Солон Солон Солон Солон Солон Солон Солон Солон Солон Солон Солон Солон Солон Солон Солон С |                                                                                                    |                       |              |                             |
|                                                                                                    |                                                                                                    |                       |              |                             |
|                                                                                                    |                                                                                                    |                       |              |                             |
|                                                                                                    |                                                                                                    |                       | Ø            | Layers                      |
| 1. <b>1</b>                                                                                                    | X ACA                                                                                                    | Properties            | »IE or       |                             |
|                                                                                                    | and a state of a                                                                                               |                       | <b>_</b>     | Normal V Opacity: 100%      |
| e                                                                                                    | The second second second second second second second second second second second second second second second s | Selective Color       | 0            | Lock: 🕅 🖌 🕂 🏛 🖬 Fill: 100%  |
| AV A A A A A A A A A A A A A A A A A A                                                                         | and the stand of the stand                                                                                     | Preset: Custom        | _ <b>k</b> _ | • • Selective Color 1       |
| 2. Sala 1 at                                                                                                   | CONTRACTOR AND AND AND AND AND AND AND AND AND AND                                                             | Colors: Reds          | Ø            | • @ 3 Photo Filter 1        |
| ۵.                                                                                                    |                                                                                                    | Cyani <u>- 2</u>      |              | Color Balance 2             |
| Ø.                                                                                                    |                                                                                                    | Magenta: -2           | · ···        | O Layer 10                  |
| T.                                                                                                    |                                                                                                    | Yelow                 |              | Layer 2 copy fX             |
| R. (2011)                                                                                                    |                                                                                                    |                       |              | Effects     O Color Overlay |
| /. (A)(A)                                                                                                    |                                                                                                    | Blacks <u>0</u>       |              | O F Layer 6                 |
| <u>.</u>                                                                                                    |                                                                                                    | Relative     Absolute |              | • S Layer 2.                |
| Q CONTRACTOR                                                                                                   |                                                                                                    |                       |              | O Eaver 5                   |
|                                                                                                    |                                                                                                    | - O O                 | 0 #          | • Background copy           |
|                                                                                                    |                                                                                                    |                       |              | • Background c f×           |
|                                                                                                    |                                                                                                    |                       |              | O Effects                   |
|                                                                                                    |                                                                                                    |                       |              |                             |
|                                                                                                    |                                                                                                    |                       |              |                             |

## Bovenste samgenvoegde laag maken met Ctrl + Alt + Shift + E Filter $\rightarrow$ Color Efex Pro 4 : B02 ; 51%

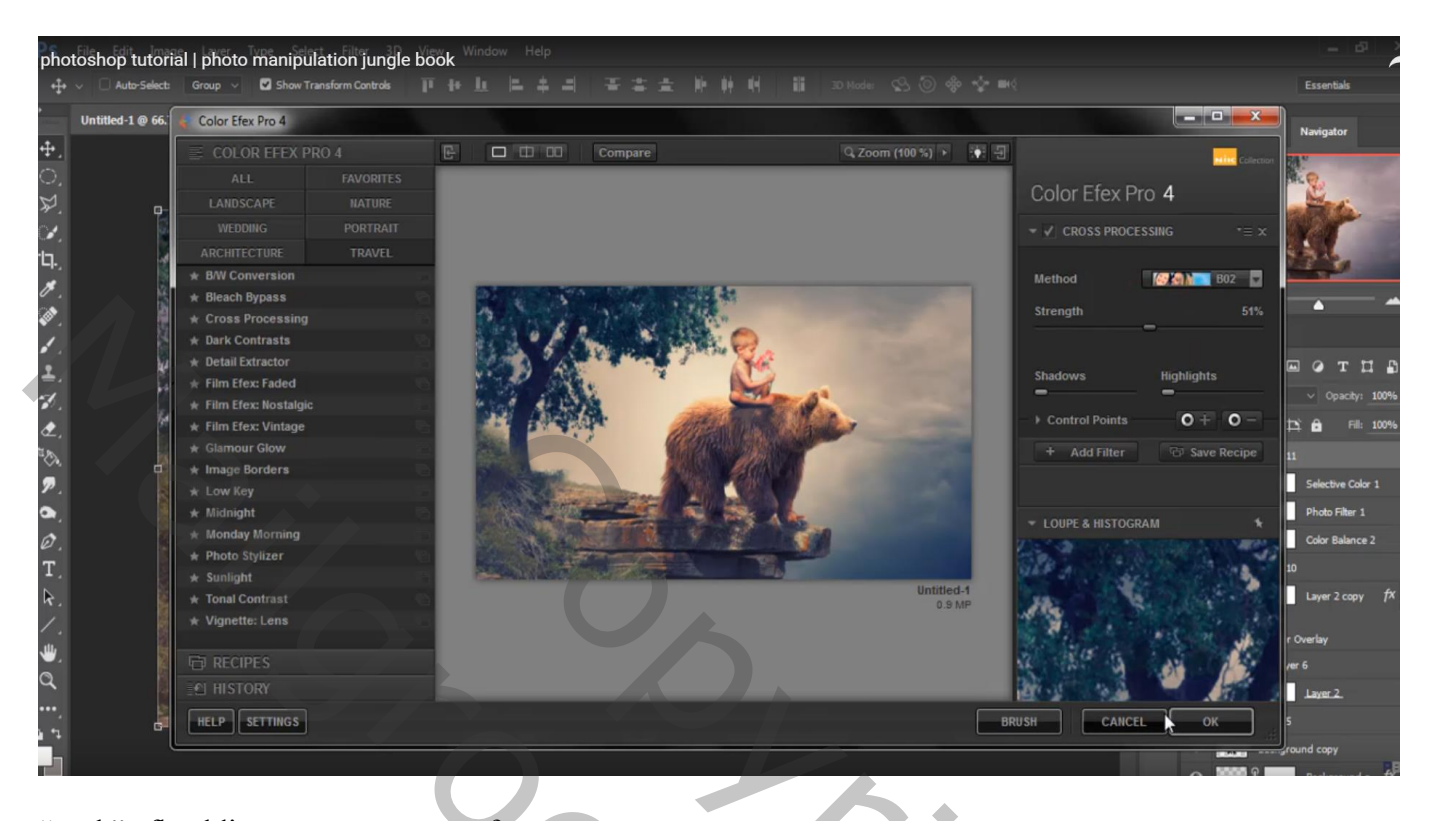

"rook" afbeelding toevoegen; transformeer

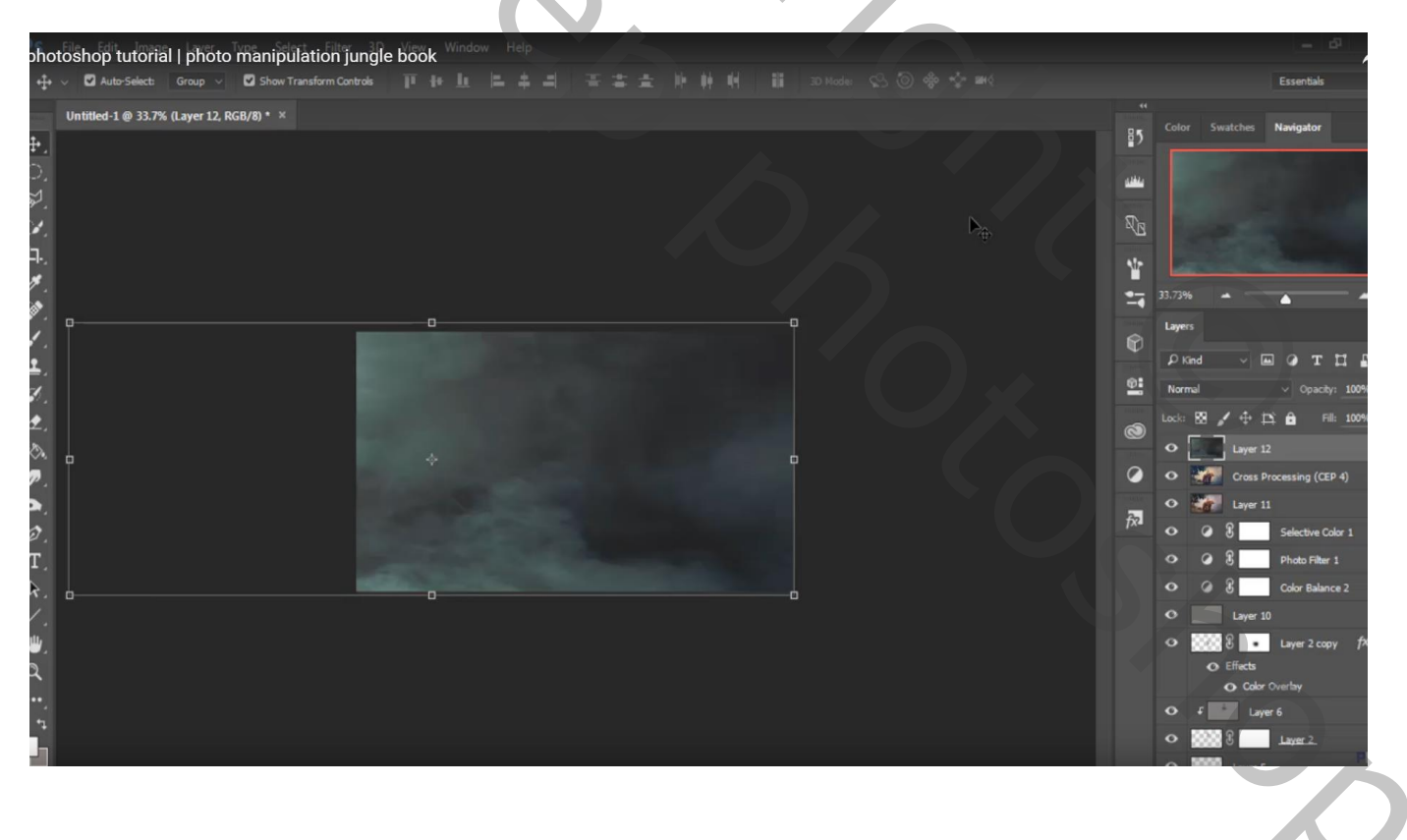

Laagmasker toevoegen; meeste deel midden de afbeelding weg vegen; enkel boven de rots links onder behouden en boven de boom

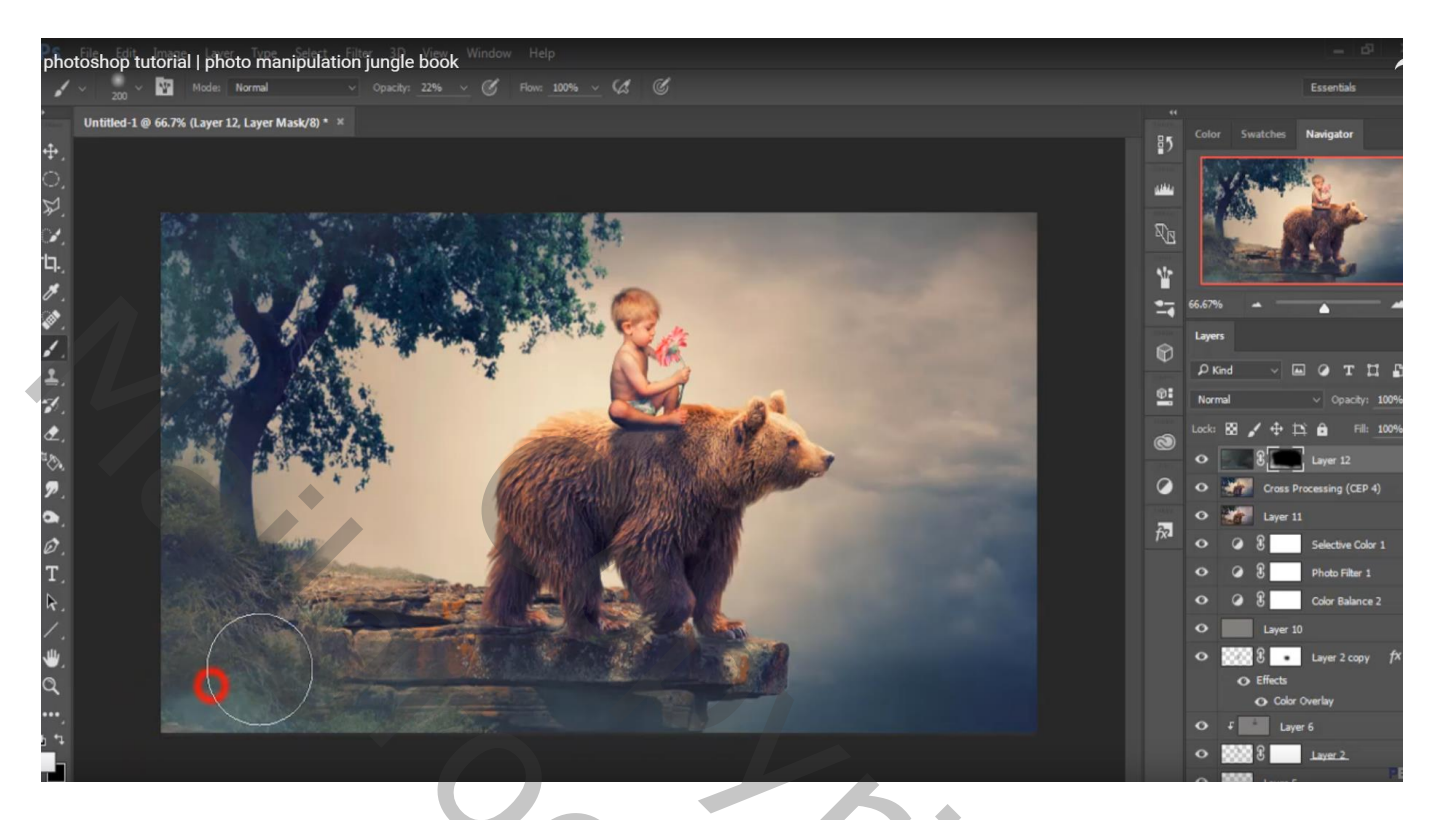

Bovenste samengevoegde laag

Aanpassingslaag 'Verloop toewijzen; kleur links = # 471319 ; kleur rechts = grijs Modus = Zwak licht; vulling van de laag = 49%

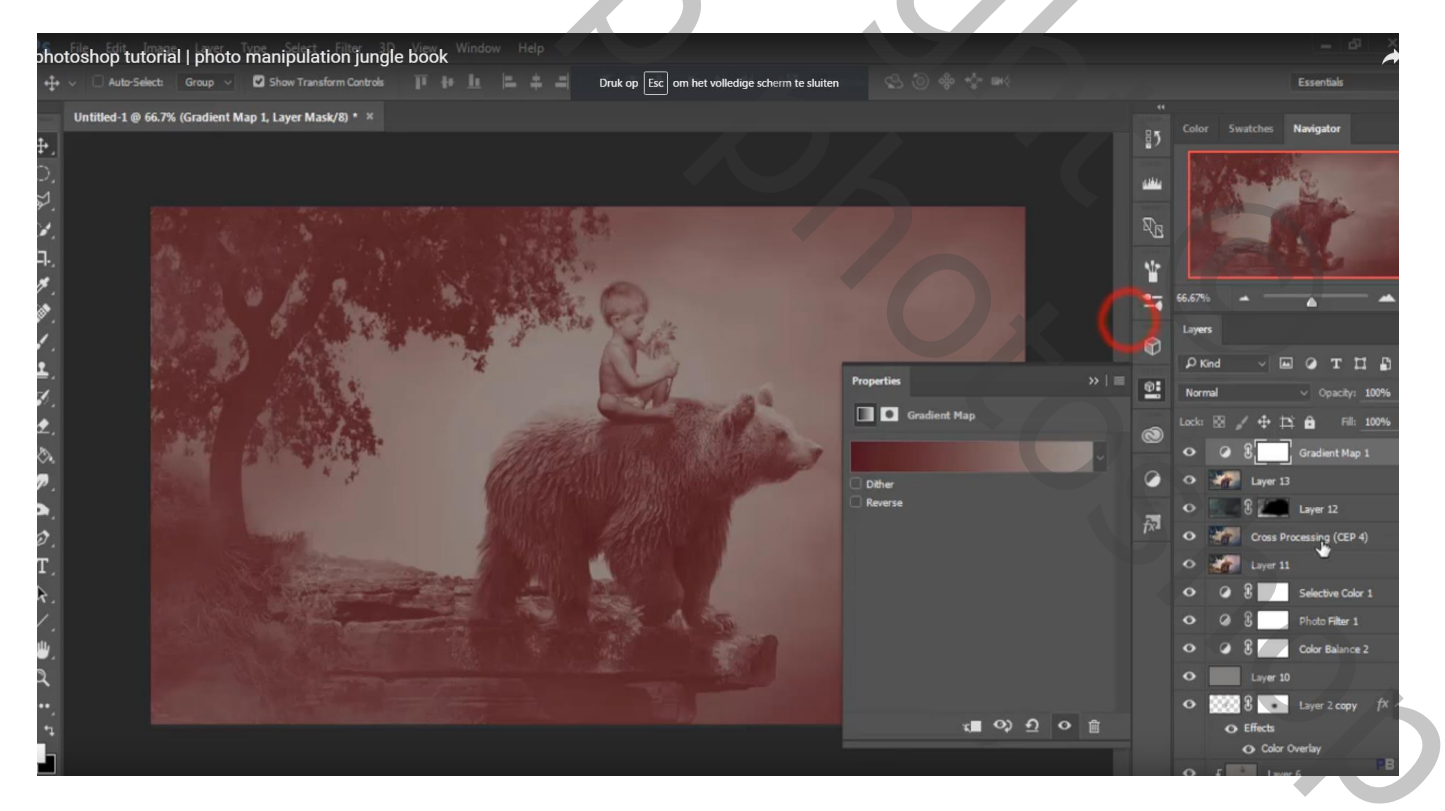